| GB | WT03254X01 |  |
|----|------------|--|

| <b>MITSUBISHI ELECTRIC</b> |
|----------------------------|
| CITY MULTI Control System  |

and Mitsubishi Mr. SLIM Air Conditioners

**MA Remote Controller** 

## Installation Manual

PAR-20MAA

E

This instruction manual describes how to install the MA Remote Controller for Mitsubishi Building Air Conditioning Systems, direct expansion type CITY MULTI air conditioner indoor units ("-A"type and later), and Mitsubishi Mr. SLIM air conditioners. Please read this manual thoroughly and install the remote controller accordingly. For information on how to wire and install the air conditioning units, refer to the installation manual for them.

| 1 | Safety | Precautions | _ |
|---|--------|-------------|---|
|---|--------|-------------|---|

- Read these Safety Precautions and perform installation work accordingly.
- The following two symbols are used to dangers that may be caused by incorrect use and their degree
- WARNING | This symbol denotes what could lead to serious injury or death if you misuse the PAR-20MAA. CAUTION | This symbol denotes what could lead to a personal injury or damage to your property if you misuse the PAR-20MAA.
- After reading this installation manual, give it and the indoor unit installation manual to the end user. • The end user should keep this manual and the indoor unit installation manual in a place where he or she can see it at anytime. When someone moves pairs the PAR-20MAA, make sure that this manual is forwarded to the end

| of repairs the FAR-20MAA, make sure that this mand                                                                                                    |                                                                                                    |
|----------------------------------------------------------------------------------------------------|----------------------------------------------------------------------------------------------------|
|                                                                                                    |                                                                                                    |
| Ask your dealer or technical representative to install the<br>Any deficiency caused by your own installation may result in<br>or fire.                                           | e unit.       Ensure that installation work is done correctly following this installation manual.         an electric shock       Any deficiency caused by installation may result in an electric shock or fire.                                                                                             |
| Install in a place which is strong enough to withstand to<br>PAR-20MAA.<br>Any lack of strength may cause the PAR-20MAA to fall do<br>personal injury.                           | he weight of the<br>own, resulting in<br>All electrical work must be performed by a licensed technician, accord-<br>ing to local regulations and the instructions given in this manual.<br>Any lack of electric circuit or any deficiency caused by installation may result<br>in an electric shock or fire. |
| Firmly connect the wiring using the specified cables.<br>that the cables do not exert any force on the terminals.<br>Improper wiring connections may produce heat and possib     | Do not move and re-install the PAR-20MAA yourself.           Any deficiency caused by installation may result in an electric shock or fire.           Ask your distributor or special vendor for moving and installation.                                                                                    |
| <b>Never modify or repair the PAR-20MAA by yourself.</b><br>Any deficiency caused by your modification or repair may reshock or fire.<br>Consult with your dealer about repairs. | sult in an electric                                                                                                    |
|                                                                                                    |                                                                                                    |

| <b>Do not install in any place exposed to flammable gas leakage.</b>                                                                                   | Use standard wires in compliance with the current capacity.                                                                                                    |  |  |  |  |
|----------------------------------------------------------------------------------------------------|----------------------------------------------------------------------------------------------------|--|--|--|--|
| Flammable gases accumulated around the body of PAR-20MAA may cause                                                                                     | A failure to this may result in an electric leakage, heating or fire.                                                                                              |  |  |  |  |
| an explosion.  Do not use in any special environment. Using in any place exposed to oil (including machine oil), steam and sulfuric                    | Do not touch any PCB (Printed Circuit Board) with your hands or with tools. Do not allow dust to collect on the PCB. Doing so may cause fire or an electric shock. |  |  |  |  |
| gas may deteriorate the performance significantly or give damage to the com-                                                                           | Do not remove the insulation sheet on the PCB.                                                                                                    |  |  |  |  |
| ponent parts.                                                                                                    | Doing so may cause an electric shock.                                                                                                    |  |  |  |  |
| Wire so that it does not receive any tension.                                                                                                    | Do not touch any control button with your wet hands.                                                                                                    |  |  |  |  |
| Tension may cause wire breakage, heating or fire.                                                                                                    | Doing so may cause an electric shock or a malfunction.                                                                                                    |  |  |  |  |
| Completely seal the wire lead-in port with putty etc.<br>Any dew, moisture, insects entering the unit may cause an electric shock or a<br>malfunction. | Do not press any control button using a sharp object.<br>Doing so may cause an electric shock or a malfunction.                                                    |  |  |  |  |
| <b>Do not wash with water.</b>                                                                                                    | Never contact the power supply with the control wiring terminals.                                                                                                  |  |  |  |  |
| Doing so may cause an electric shock or a malfunction.                                                                                                 | Doing so will certainly cause the controller to catch fire.                                                                                                    |  |  |  |  |
| Do not install in any place at a temperature of more than 40°C or less than 0°C or exposed to direct sunlight.                                         | When installing the remote controller in a hospital or communication facility, take ample countermeasures against noise.                                           |  |  |  |  |
| <b>Do not install in any steamy place such a bathroom or kitchen.</b>                                                                                  | ment, and wireless communication equipment can cause the remote control-                                                                                           |  |  |  |  |
| Avoid any place where moisture is condensed into dew. Doing so may cause                                                                               | ler to malfunction or to fail. Radiation from the remote controller may effect                                                                                     |  |  |  |  |
| an electric shock or a malfunction.                                                                                                    | communication equipment and prevent medial operations on the human body                                                                                            |  |  |  |  |
| Do not install in any place where acidic or alkaline solution or special spray are often used.<br>Doing so may cause an electric shock or malfunction. | or interfere with image transmission and cause noise.                                                                                                    |  |  |  |  |
| 2 Confirming the Supplied Parts                                                                                                    |                                                                                                    |  |  |  |  |

| onfirm that the box includes the following parts, in addition to this installation ma | an |
|---------------------------------------------------------------------------------------|----|
| 1. Remote controller (cover, body)                                                    |    |
| 2. Remote control cord (10 m)                                                         |    |
| 3. Cross recessed pan head screw (M4 $\times$ 30)                                     |    |
| 4. Wood screw (4.1 $\times$ 16, used for directly hooking to the wall)                |    |
| 5. Caution label (in 10 languages)                                                    |    |
|                                                                                       |    |

(3) Up to two remote controllers can be connected to one group

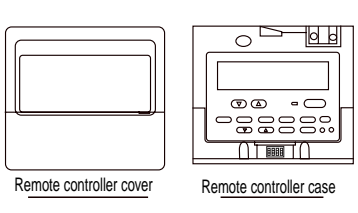

| 1

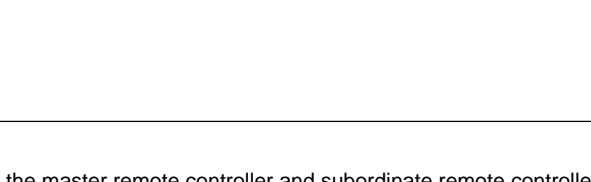

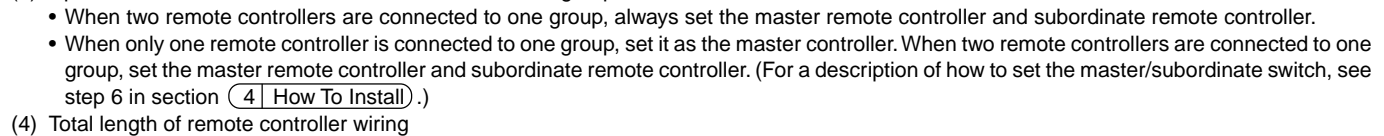

• The remote controller can be wired up to 200 m. Procure 0.3 to 1.25 mm<sup>3</sup>, 2-core cable at the installation site.

|    | CAUTION - The wiring cannot be connected to TB5 of the ind                                                                                                    | loor unit of the same refrigerant system. If so connected, the system will not                                                                                                    |
|----|----------------------------------------------------------------------------------------------------|----------------------------------------------------------------------------------------------------|
|    | Operate normally.     Remote controllers cannot be wired together. On     When connecting to TB5, connect up to two wire                                                                                                    | ly one wire can be connected to the remote controller terminal block.                                                                                                    |
|    | Simultaneous twin Standard 1:1 Simultaneou                                                                                                    | us twin Standard 1:1                                                                                                    |
|    | aRefrigerant<br>address=00aRefrigerant<br>address=00aTB1TB1TB1TB1                                                                                                    | Refrigerant<br>address=01     (a)     Refrigerant<br>address=00       TB1     TB1                                                                                                    |
|    | TB4     TB4     TB4     TB4       Image: Display state     Image: Display state     Image: Display state       Image: Display state     Image: Display state     Image: Display state       Image: Display state     Image: Display state     Image: | TB4<br>TB4<br>D<br>TB5<br>TB5<br>(a) Outdoor unit<br>(b) Indoor unit<br>(c) Master Remote Controller<br>(c) Subordinate remote controller                                                                                                    |
|    | 4 How To Install                                                                                                    | External size Extra space                                                                                                    |
| 1. | <ul> <li>Choose a place in which to install the remote controller (switch Be sure to observe the following steps:</li> <li>(1) Temperature sensors are provided with both the remote controller remote controller temperature sensor, the master remote controller the master remote controller in a place where the average room to is not affected by any heat source from direct sunlight or air blow (For how to set the master and subordinate remote controller, see For how to set the temperature sensor, refer to the Free Plan indo air conditioners, see section (8) Function Selection) of this instal (2) When installing on either the switch box or the wall, allow extra shown in the figure at the right. (When using the remote controller in combination with a Program lation manual.)</li> <li>NOTE: Make sure that there is no wiring or wire near the remote contemperature.</li> <li>(3) Parts which must be supplied on site.</li> <li>Switch box for two units</li> <li>Thin-copper wiring pipe</li> <li>Lock nut and bushing</li> </ul>                                                                                                    | box).<br>er and the indoor units. When using the<br>er detects the room temperature. Install<br>emperature can be detected and which<br>in from air conditioning units.<br>e step 6 in section (4 How To Install).<br>ior unit installation manual. For Mr. Slim<br>allation manual.)<br>space around the remote controller as<br>timer, refer to the Program timer instal-<br>troller sensor. If there is, the remote controller cannot detect the exact room                                                                                                    |
| 2. | Seal the remote controller cord with putty in order to prevent the When using the switch box                                                                                                    | e possible entry of dew, water droplets, cockroaches, other insects, etc.                                                                                                    |
|    | • When installing on the switch box, seal the connections between the switch box and wiring pipe with putty.                                                                                                    | <ul> <li>When opening a hole using a drill for the remote controller cord (or<br/>when taking the cord out of the back of the remote controller), seal the<br/>hole with putty.</li> </ul>                                                                                                    |
|    | Wiring                                                                                                    | • When routing the cord via the portion cut off from the upper cover, similarly seal that portion with putty.                                                                                                    |
|    | Bushing<br>Remote control<br>Cord                                                                                                    | For taking cord<br>out from back of<br>remote<br>The formula to the formula to the formula |
| 3. | Remove the remote controller cover.                                                                                                    | remote controller                                                                                                    |
|    | <ul> <li>Insert a minus screwdriver into one of the open slots and move</li> </ul>                                                                                                    | the screwdriver in the arrow direction.                                                                                                    |
|    |                                                                                                    |                                                                                                    |

ACAUTION Do not turn the screwdriver in the slot. Doing so may damage the slot.

## **3** How To Wire Transmission Line The wiring is different when the remote controller is connected to a CITY MULTI control system ("-A" type and later) and when it is connected to a Mr. SLIM air conditioner (A control type). The wiring also differs with the system configuration. Check the system used. 1. Connecting to CITY MULTI control system The numbers (1) to (4) in the figure correspond to items (1) to (4) in the following description. Group01 \_\_\_\_Group02 \_\_\_\_Group03 \_\_\_ Address=01 Address=02 @ (b) TB5**O** TB15**O** TB5 0 TB150 (**g**) (1) Wiring from the remote controller • Connect to the MA remote controller terminal block (TB15) on the indoor unit. • The terminal block has no polarity. Connect to the symbols "A" and "B" on the terminal block. (2) Operating in a group (Groups 03, and 04 above) • Interconnect the MA remote controller terminal block (TB15) of the indoor units you want to operate as a group, and connect the MA remote controller to that point. • When also it in combination with a CITY MULTI control system as shown in the figure above, group setting at the system controller (central controller in the figure above) is necessary. (3) Number of connectable remote controllers (groups 02 and 04) • A master remote controller and one subordinate remote controller, a total of two, can be connected to a group made up of indoor units. (4) To interlock to a LOSSNAY, make the following settings using the remote controller. (For a description of how to set an interlock, see section 7 Ventilation Setting ).) Set the LOSSNAY address and the address of all the indoor units you want to interlock. (5) Total length of remote controller wiring • The remote controller can be wired up to 200 m. Procure 0.3 to 1.25 mm<sup>3</sup>, 2-core cable at the installation site. AUTION Remote controllers cannot be wired together. Only one wire can be connected to the remote controller terminal block. NOTE: When interlocking the MA remote controller with a LOSSNAY, always set the address of all the indoor units in the group and the address of the LOSSNAY. If this is not done, the LOSSNAY will not operate. 2. Connecting to Mr. SLIM air conditioner The remote controller wiring depends on the system configuration. Check the system configuration. Wire the remote controller as shown in the example below. The numbers (1) to (3) in the figure correspond to items (1) to (3) in the following description. [1] Connecting the remote controller for each refrigerant system (Standard 1:1, simultaneous twin, simultaneous triple, simultaneous four, individual twir TB4 b [2] When grouping by different refrigerant systems Standard 1:1 Simultaneous twin Simultaneous triple Set the refrigerant address using the outdoor unit dip switches. (For more information, refer to the outdoor unit installation manual.) All the indoor units enclosed in \_\_\_\_\_ are controlled as one group. (1) Wiring from remote controller • Connect to indoor unit TB5 (remote controller terminal block). (The terminal block has no polarity.) • For simultaneous multi type, when mixing various types of indoor units, always connect the remote controller to the indoor unit with the most functions (wind velocity, vane, louver, etc.) (2) When grouping with difference refrigerant systems • Group using the remote controller wiring. Connect the remote controller to an arbitrary indoor unit of each refrigerant system you want to group. • When mixing different types of indoor units in the same group, always make the outdoor unit connecting the indoor unit with the most functions (wind velocity, vane, louver, etc.) the master unit (refrigerant address = 00). Also, when the master unit is the simultaneous multi type, always satisfy the conditions of (1) above. • The MA remote controller can control up to 16 refrigerant systems as one group. 4. Install the lower case on the switch box or directly on the wall. When using the switch box Switch box for two units Remote control cord (See 5 below) head screw Seal the remote control cord lead-in hole with putty. (See 2 above) CAUTION Do not tighten the screws too tight. Doing so may deform or crack the lower cover. NOTE: - Choose a flat plane for installation. Fasten the switch box at more than two places when installing directly on the wall. - When reinstalling on the wall, fasten securely using anchors. 5. Connect the remote control cord to the remote controller terminal block. CAUTION Do not use crimp terminals to connect to remote controller terminal blocks. The terminals may contact the board and cause trouble or contact the cover and damage the cover. 6. When using two remote controllers in one group, set the dip switches. When using two remote controllers in one group, specify the main and sub remote controllers using dip switch No. 1 shown below. • When connecting only one remote controller to one group, it is always the main remote controller. When connecting two remote controllers to one group, set one remote controller as the main remote controller and the other as the sub remote controller. • The factory setting is "Main". Setting the dip switches The dip switches are at the bottom of the remote controller. Remote controller Main/Sub and other function settings are performed using these switches. Ordinarily, only change the Main/Sub setting of SW1. (The factory settings are all "ON".) SW No SW contents Main ON Remote controller Sub Main Main/Sub setting When remote control-Normally on Timer mode on ler power turned on Cooling/heating dis-3 Yes No play in AUTO mode Intake temperature dis-7. Wiring hole for installing directly on the wall (or open wiring) • Cut off the shaded area from the upper cover using a knife, nippers, etc. Take out the remote control cord connected to the terminal block via this portion 8. Install the cover to the remote controller. figure First, hook the cover to the two upper claws and then fit it to the remote controller. ACAUTION Press the cover until it snaps shut. If not, it may fall off. 1 🕂 CAUTION Do not into turn the screwdriver in the slot. Doing so may damage the slot. NOTE: A protection sheet is stuck to the operation section. Peel off this protection sheet before use. 9. Affix a caution label. A caution label in English is supplied on the back surface of the control panel door. Affix another caution label in the language of a country where you use the remote control over the English one. 5 How To Connect Optional Parts • The exterior design for PAC-SC32PTA (Program timer) is different form the one for PAR-20MAA. • When connecting a Program timer, connect a 5-core cable to the connector on the remote controller. (A 5-core cable is supplied with the Program timer.) • To route the cable, cut off the thin-wall portion. • For wiring path convenience, install the Program timer to the left-hand side of the remote controller. When expansion is expected, take into consideration remote controller space at the left-hand side. For the operation method details, refer to the Program timer installation manual.

| Test Run |
|----------|
| Test Run |

- 1. Before making a test run, refer to the "Test Run" section of the
- indoor unit installation manual.
- 2. Press the [TEST] button twice successively within three seconds. Test run starts.
- 3. Stop the test run by pressing the [ON/OFF] button. 4. If trouble occurred during the test run, refer to the "Test Run" sec-
- tion of the indoor unit installation manual.

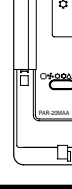

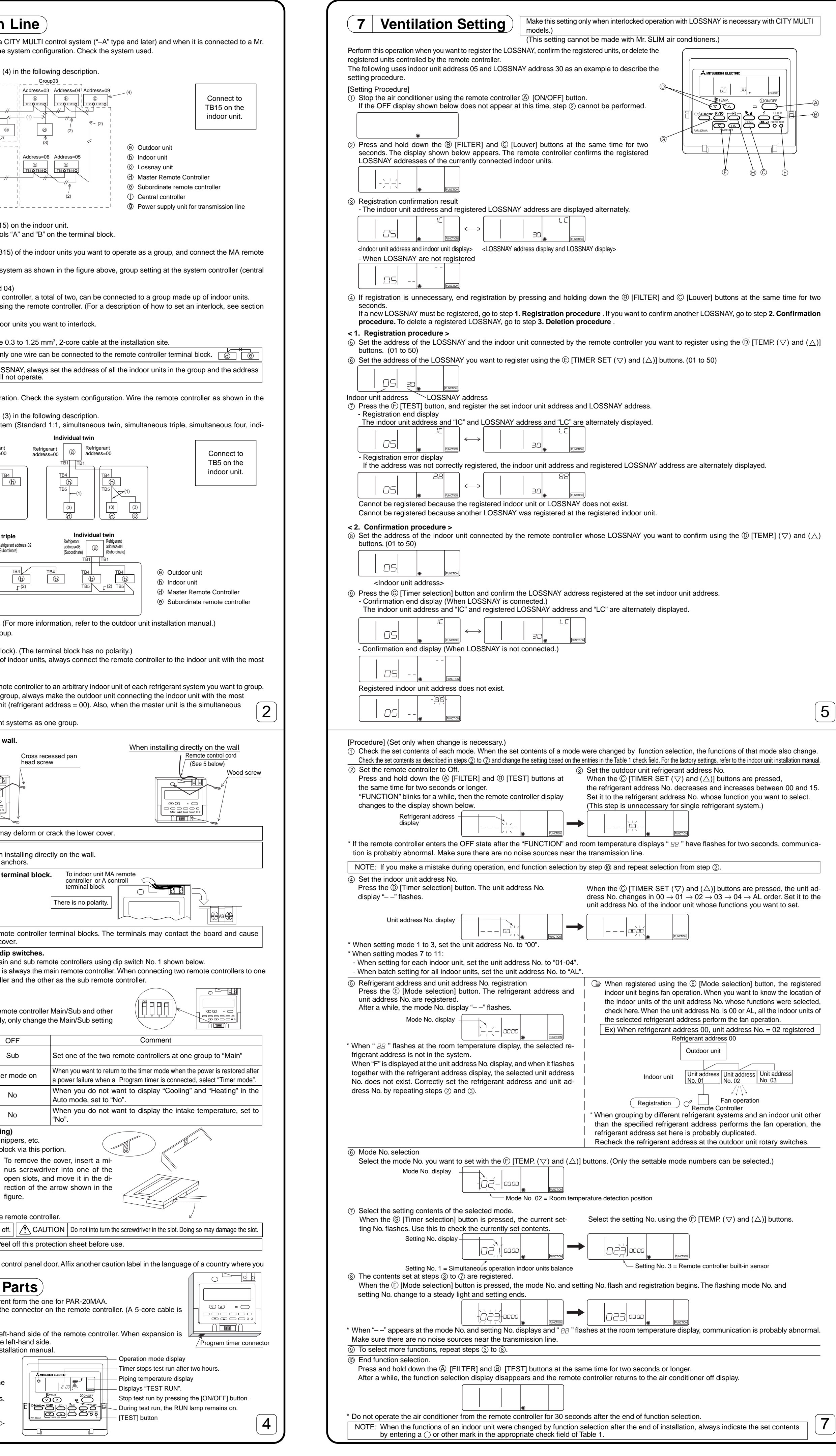

| 3. Deletion procedure<br>Use this procedure wh                                                                                                    | nen you wa                                                                                                    |                                                                                                    |                                                                                                    |                                                                                                    | <b>O N N N N N</b>                                                                                                    | ou want                                                                                                    | to dele                                                                                                    | سمالم امصم مدر                                                                                                    | lov the                                                                                                    |                                                                                                    |                                                                                                    | 2001                                                                                                    |                                                                                                    |                                                                                                    |                                                                                                    |
|----------------------------------------------------------------------------------------------------|----------------------------------------------------------------------------------------------------|----------------------------------------------------------------------------------------------------|----------------------------------------------------------------------------------------------------|----------------------------------------------------------------------------------------------------|----------------------------------------------------------------------------------------------------|----------------------------------------------------------------------------------------------------|----------------------------------------------------------------------------------------------------|----------------------------------------------------------------------------------------------------|----------------------------------------------------------------------------------------------------|----------------------------------------------------------------------------------------------------|----------------------------------------------------------------------------------------------------|----------------------------------------------------------------------------------------------------|----------------------------------------------------------------------------------------------------|----------------------------------------------------------------------------------------------------|----------------------------------------------------------------------------------------------------|
| Confirm (see 2. Confi                                                                                                    | rmation p                                                                                                    | rocedui                                                                                                    | re) the                                                                                                    | e LOS                                                                                                    |                                                                                                    | LE                                                                                                    |                                                                                                    | ete and disp                                                                                                    | nay the                                                                                                    | ndoor ur                                                                                                    | hits and L                                                                                                    | J22IN                                                                                                    | AY confi                                                                                                    | rmation re                                                                                                    | sults.                                                                                                    |
| Press the (1) [TIMER                                                                                                    | SET] butto                                                                                                    | on twice                                                                                                    | and c                                                                                                    | delete i                                                                                                    | ∃⊡ <br>registrat                                                                                                    | ion of th                                                                                                    | e LOS                                                                                                    | SNAY regis                                                                                                    | stered a                                                                                                    | the set                                                                                                    | ndoor uni                                                                                                    | t.                                                                                                    |                                                                                                    |                                                                                                    |                                                                                                    |
| Indoor unit address                                                                                                    | and "– –" a                                                                                                    | nd regis                                                                                                    | stered                                                                                                    | LOSS                                                                                                    | SNAY ac                                                                                                    | ldress ar<br>                                                                                                    | nd "– –                                                                                                    | -" are altern                                                                                                    | ately di                                                                                                    | splayed.                                                                                                    |                                                                                                    |                                                                                                    |                                                                                                    |                                                                                                    |                                                                                                    |
| - Deletion error display                                                                                                    |                                                                                                    | $\leftrightarrow$                                                                                                    |                                                                                                    |                                                                                                    | 30                                                                                                    | F                                                                                                    | UNCTION                                                                                                    |                                                                                                    |                                                                                                    |                                                                                                    |                                                                                                    |                                                                                                    |                                                                                                    |                                                                                                    |                                                                                                    |
| When deletion was n                                                                                                    | ot perform                                                                                                    | ed prop                                                                                                    | erly.                                                                                                    |                                                                                                    |                                                                                                    | 88                                                                                                    |                                                                                                    |                                                                                                    |                                                                                                    |                                                                                                    |                                                                                                    |                                                                                                    |                                                                                                    |                                                                                                    |                                                                                                    |
|                                                                                                    | FUNCTION                                                                                                    | $\leftrightarrow$                                                                                                    |                                                                                                    |                                                                                                    |                                                                                                    | F                                                                                                    | UNCTION                                                                                                    |                                                                                                    |                                                                                                    |                                                                                                    |                                                                                                    |                                                                                                    |                                                                                                    |                                                                                                    |                                                                                                    |
| 8 Functions of each in                                                                                                    | on Se                                                                                                    | elect                                                                                                    |                                                                                                    |                                                                                                    | Perfor<br>(Cann                                                                                                    | m only w<br>ot be pe                                                                                                    | vhen ch<br>rforme                                                                                                    | hange is ne<br>d with CIT                                                                                                    | Cessary<br>MULT                                                                                                    | with Mr.                                                                                                    | SLIM air<br>system.)<br>an be sele                                                                                                    | condit                                                                                                    | ioner.                                                                                                    | the remote                                                                                                    | controller                                                                                                    |
| t the functions by selection<br>ble 1. Function selection                                                                                                    | cting the ne                                                                                                    | ecessary<br>For a det                                                                                                    | y item<br>ailed o                                                                                                    | s from<br>descrip                                                                                                    | Table 1                                                                                                    | ne factory                                                                                                    | / settin                                                                                                    | gs and mod                                                                                                    | e of eac                                                                                                    | n indoor u                                                                                                    | init, refer to                                                                                                    | o the in                                                                                                    | idoor uni                                                                                                    | t installatio                                                                                                    | n manual.)                                                                                                    |
| Function<br>Power failure automatic<br>recovery                                                                                                    | Not availal<br>Available (Ar                                                                                                    | ole<br>proximate 4                                                                                                    | Se<br>I minute                                                                                                    | ettings<br>s wait-pe                                                                                                    | riod after p                                                                                                    | ower is resto                                                                                                    | ored.)                                                                                                    | Mode No.<br>01<br>01                                                                                                    | Sett                                                                                                    | ng No.<br>1<br>2                                                                                                    | Check                                                                                                    |                                                                                                    | Object<br>Unit addro                                                                                                    | unit addres<br>ess No. 00                                                                                                    | s No.                                                                                                    |
| Indoor temperature<br>detecting                                                                                                    | Indoor unit<br>Set by inde                                                                                                    | operating<br>oor unit's                                                                                                    | g aver<br>remote                                                                                                    | age<br>e contro<br>al sense                                                                                                    |                                                                                                    |                                                                                                    |                                                                                                    | 02 02 02                                                                                                    |                                                                                                    | -<br>1<br>2<br>3                                                                                                    |                                                                                                    |                                                                                                    | These ite                                                                                                    | ms are set f                                                                                                    | for all in-                                                                                                    |
| LOSSNAY connectivity                                                                                                    | Not Supported                                                                                                    | rted<br>indoor uni                                                                                                    | it is not                                                                                                    | equippe                                                                                                    | ed with out                                                                                                    | tdoor-air in                                                                                                    | itake)                                                                                                    | 03<br>03<br>03                                                                                                    |                                                                                                    | 1<br>2<br>2                                                                                                    |                                                                                                    | (                                                                                                    | door units                                                                                                    | i.                                                                                                    |                                                                                                    |
| Power voltage                                                                                                    | 240 V<br>220 V, 230                                                                                                    |                                                                                                    |                                                                                                    |                                                                                                    |                                                                                                    |                                                                                                    | 5)                                                                                                    | 03<br>04<br>04                                                                                                    |                                                                                                    | 3<br>1<br>2                                                                                                    |                                                                                                    |                                                                                                    |                                                                                                    |                                                                                                    |                                                                                                    |
| AUTO mode                                                                                                    | Energy sa<br>Energy sa<br>100 Hr                                                                                                    | /ing cycle                                                                                                    | autor                                                                                                    | natically                                                                                                    | y disable                                                                                                    | d                                                                                                    |                                                                                                    | 05 05 07                                                                                                    |                                                                                                    | 1<br>2<br>1                                                                                                    |                                                                                                    |                                                                                                    | Unit addr                                                                                                    | ess No. 01                                                                                                    | to 04 or                                                                                                    |
| Filter sign                                                                                                    | 2500 Hr<br>No filter sig<br>Quiet                                                                                                    | an indicat<br>Sta                                                                                                    | tor<br>Indard                                                                                                    | ]                                                                                                    |                                                                                                    |                                                                                                    |                                                                                                    | 07<br>07<br>08                                                                                                    |                                                                                                    | 2<br>3<br>1                                                                                                    |                                                                                                    | ′                                                                                                    | AL                                                                                                    |                                                                                                    |                                                                                                    |
| Fan speed                                                                                                    | Standard<br>High ceilin<br>4 direction                                                                                                    | _ Hig<br>g ¦Hig<br>s                                                                                                    | n ceili<br>h ceili                                                                                                    | ng ①<br>ng ② 〕                                                                                                    | > PL(H)(/                                                                                                    | A)-P·AA ty                                                                                                    | уре                                                                                                    | 08<br>08<br>09                                                                                                    |                                                                                                    | 2<br>3<br>1                                                                                                    |                                                                                                    |                                                                                                    |                                                                                                    |                                                                                                    |                                                                                                    |
| No. of air outlets                                                                                                    | 3 direction<br>2 direction<br>Not suppo                                                                                                    | s<br>rted                                                                                                    |                                                                                                    |                                                                                                    |                                                                                                    |                                                                                                    |                                                                                                    | 09<br>09<br>10                                                                                                    |                                                                                                    | 2<br>3<br>1                                                                                                    |                                                                                                    |                                                                                                    | These ite<br>ndoor un                                                                                                    | ms are set<br>it.                                                                                                    | for each                                                                                                    |
| performance filter)                                                                                                    | Supported<br>No vanes<br>Equipped                                                                                                    | with vane                                                                                                    | s (No                                                                                                    | 1 set)                                                                                                    |                                                                                                    |                                                                                                    |                                                                                                    | 10<br>11<br>11                                                                                                    |                                                                                                    | 2<br>1<br>2                                                                                                    |                                                                                                    |                                                                                                    |                                                                                                    |                                                                                                    |                                                                                                    |
| Energy saving air flow                                                                                                    | Equipped<br>Disabled                                                                                                    | with vane                                                                                                    | s (No.                                                                                                    | 2 set)                                                                                                    |                                                                                                    |                                                                                                    |                                                                                                    | 11<br>12<br>12                                                                                                    |                                                                                                    | 3<br>1<br>2                                                                                                    |                                                                                                    |                                                                                                    |                                                                                                    |                                                                                                    |                                                                                                    |
| Humidifier<br>(Direct Add-on type)                                                                                                    | Not suppo<br>Supported                                                                                                    | rted                                                                                                    |                                                                                                    |                                                                                                    |                                                                                                    |                                                                                                    |                                                                                                    | 12<br>13<br>13                                                                                                    |                                                                                                    | 2<br>2                                                                                                    |                                                                                                    |                                                                                                    |                                                                                                    |                                                                                                    |                                                                                                    |
| NOTE: When the indoo<br>entering () or o                                                                                                    | or unit func<br>other mark                                                                                                    | tions we<br>in the a                                                                                                    | ere ch<br>pprop                                                                                                    | anged<br>priate c                                                                                                    | l using th<br>check fie                                                                                                    | ne functio                                                                                                    | on sele<br>ble 1.                                                                                                    | ection after                                                                                                    | installat                                                                                                    | on is cor                                                                                                    | nplete, alv                                                                                                    | vays ir                                                                                                    | ndicate t                                                                                                    | he set cont                                                                                                    | tents by                                                                                                    |
| Inction selection flow]<br>st grasp the function se                                                                                                    | election flo                                                                                                    | w. The f                                                                                                    | ollowi                                                                                                    | ng des                                                                                                    | scribes s                                                                                                    | setting of                                                                                                    | f "Roor                                                                                                    | m temperat                                                                                                    | ure dete                                                                                                    | ction po:                                                                                                    | sition" of T                                                                                                    | able 1                                                                                                    | as an e                                                                                                    | xample.                                                                                                    |                                                                                                    |
| or the actual setting pro                                                                                                    | cedure, se                                                                                                    | e [Settin                                                                                                    | ng pro                                                                                                    | ocedur                                                                                                    | re] ① to                                                                                                    | 10.)                                                                                                    |                                                                                                    |                                                                                                    |                                                                                                    |                                                                                                    |                                                                                                    |                                                                                                    |                                                                                                    |                                                                                                    |                                                                                                    |
| Switch to the FUNCTION<br>(Press (A) and (B) simulta                                                                                                    | N SELECTIC                                                                                                    | DN mode.                                                                                                    | e contr                                                                                                    | roller Ol                                                                                                    | FF state.)                                                                                                    | )                                                                                                    |                                                                                                    |                                                                                                    |                                                                                                    |                                                                                                    |                                                                                                    |                                                                                                    |                                                                                                    |                                                                                                    |                                                                                                    |
| ) Refrigerant address spe                                                                                                    | cification $\rightarrow$                                                                                                    | 00 (Outd                                                                                                    | oor un<br>ary for                                                                                                    | nit speci<br>single r                                                                                                    | ification)<br>refrigerar                                                                                                    | it system.                                                                                                    | )                                                                                                    |                                                                                                    |                                                                                                    |                                                                                                    |                                                                                                    |                                                                                                    | 23   00:00<br>EMP.                                                                                                    |                                                                                                    |                                                                                                    |
| Unit address No. specific<br>(Buttons © and D opera                                                                                                    | tion $\rightarrow$                                                                                                    | 00 (Indoo                                                                                                    | or unit                                                                                                    | specific                                                                                                    | cation)                                                                                                    |                                                                                                    | ,<br>                                                                                                    |                                                                                                    | YE                                                                                                    | S                                                                                                    |                                                                                                    |                                                                                                    |                                                                                                    |                                                                                                    |                                                                                                    |
| ⑤ Re                                                                                                    | adistration (                                                                                                    | ress butt                                                                                                    | ton (E).                                                                                                    | .) [5                                                                                                    | Specified                                                                                                    | indoor ur<br>tion)                                                                                                    | hit $\rightarrow$                                                                                                    | O Ch                                                                                                    | ange<br>rigerant<br>dress an                                                                                                    | d unit                                                                                                    | G                                                                                                    |                                                                                                    | $\bigvee$                                                                                                    |                                                                                                    |                                                                                                    |
| Mode No Selection $\rightarrow$                                                                                                    | -gioriarion (F                                                                                                    |                                                                                                    |                                                                                                    |                                                                                                    |                                                                                                    |                                                                                                    |                                                                                                    |                                                                                                    | 4.000 4                                                                                                    |                                                                                                    |                                                                                                    |                                                                                                    | X                                                                                                    |                                                                                                    |                                                                                                    |
| ) Setting No. selection $\rightarrow$ (Buttons $\bigcirc$ and $\bigcirc$ operation                                                                                                    | 02 (Room te<br>3 (remote co<br>ation)                                                                                                    | emperature<br>ontroller fi                                                                                                    | re dete<br>ïxed)                                                                                                    | ection p                                                                                                    | osition)                                                                                                    |                                                                                                    |                                                                                                    | ad                                                                                                    | dress No                                                                                                    | .?                                                                                                    |                                                                                                    |                                                                                                    | C                                                                                                    |                                                                                                    |                                                                                                    |
| <ul> <li>Setting No. selection →</li> <li>(Buttons ) and ) operation</li> <li>(Buttons ) and () operation</li> </ul>                                                                                                    | 02 (Room te<br>3 (remote ca<br>ation)                                                                                                    | s button (                                                                                                    | re dete<br>ïxed)<br>E.)                                                                                                    | ection p                                                                                                    | position)                                                                                                    |                                                                                                    |                                                                                                    | ad                                                                                                    | Intersection of the second second sec                                                                                                    |                                                                                                    |                                                                                                    |                                                                                                    | U                                                                                                    | ٢                                                                                                    |                                                                                                    |
| Setting No. selection →<br>(Buttons ) and ) operation<br>(Buttons ) and ) are as a set of the set of the set of                                                                                                    | 02 (Room te<br>3 (remote c<br>ation)<br>2gister (Pres                                                                                                    | s button (<br>nd? YES                                                                                                    | re dete<br>ixed)<br>(E).)<br>NO                                                                                                    | ection p                                                                                                    | position)                                                                                                    |                                                                                                    |                                                                                                    | ad                                                                                                    | (in the second second s                                                                                                    |                                                                                                    |                                                                                                    |                                                                                                    | C                                                                                                    | ٢                                                                                                    |                                                                                                    |
| <ul> <li>⑦ Setting No. selection →<br/>(Buttons (P) and (©) opera</li> <li>(® Re</li> <li>(® Ending function dis</li> <li>9 Self ch</li> </ul>                                                                                                    | 02 (Room to<br>3 (remote cation)<br>egister (Press<br>play (Press                                                                                                    | amperatu<br>ontroller f<br>s button (<br>nd?<br>YES<br>buttons (                                                                                                    | re dete<br>ixed)<br>E.)<br>NO<br>S<br>A and                                                                                                    | B simu                                                                                                    | ultaneous                                                                                                    | ily.)                                                                                                    |                                                                                                    |                                                                                                    | (9)                                                                                                    |                                                                                                    |                                                                                                    |                                                                                                    |                                                                                                    |                                                                                                    |                                                                                                    |
| 9       Setting No. selection →         (Buttons P and © operations)         (Buttons P and © operations)      <                                                                                                    | 2) Stration ()<br>02 (Room tr<br>3 (remote c<br>ation)<br>2) Sigister (Press<br>2) Sigister (Press<br>2) Sigister (Pre                                                                                                    | amperatu<br>ontroller f<br>s button (<br>nd? YES<br>buttons (<br>buttons (<br>presse<br>s hown                                                                                                    | E.)<br>NO<br>S<br>and<br>the re<br>d twice                                                                                                    | B simu<br>emote<br>ce in s<br>v appe                                                                                                    | controlle<br>ears.                                                                                                    | ily.)<br>er.<br>on                                                                                                    | ② Se<br>W<br>cr<br>dr                                                                                                    | et the addre<br>/hen the ®<br>reases and<br>ress No. or                                                                                                    | ess or re<br>[TEMP<br>increas                                                                                                    | frigerant<br>(▽) anc<br>es betwe<br>int addre                                                                                                    | address<br>I (△)] but<br>en 01 and<br>ss No. yo                                                                                                    | No. yo<br>tons a<br>d 50 or<br>u want                                                                                                    | u want t<br>re press<br>r 00 and<br>t to self o                                                                                                    | o self chec<br>ed, the ad<br>15. Set it<br>check.                                                                                                    | k.<br>dress de-<br>to the ad-                                                                                                    |
| <ul> <li>Setting No. selection →<br/>(Buttons P and © operations)</li> <li>Betting No. selection →<br/>(Buttons P and © operations)</li> <li>Reference</li> <li>Betting No. selection →<br/>(Buttons P and © operations)</li> <li>Reference</li> <li>Self characteristics</li> <li>Self characteristics</li> </ul>                                                                                                    | 2) Stration ()<br>02 (Room tr<br>3 (remote c<br>ation)<br>2gister (Press<br>eck<br>of each ur<br>ck mode.<br>() button is<br>the display<br>neck addres                                                                                                    | it using                                                                                                    | the red<br>below                                                                                                    | B simu     B simu     Ce in s     v appe     F frigera                                                                                                    | controlle<br>successi<br>ars.                                                                                                    | er.<br>on                                                                                                    | ② Se<br>W<br>cr<br>dr                                                                                                    | et the addre<br>/hen the ®<br>reases and<br>ress No. or                                                                                                    | ess or re<br>(TEMP:<br>increas<br>refrigera<br>ree sec                                                                                                    | frigerant<br>(▽) ances betwee<br>int addree                                                                                                    | address I<br>I (△)] but<br>en 01 and<br>ss No. yo                                                                                                    | No. yo<br>tons a<br>d 50 oi<br>u want                                                                                                    | u want t<br>re press<br>r 00 and<br>t to self c<br>eration,                                                                                                    | o self chec<br>ed, the ad<br>15. Set it<br>check.<br>the self che                                                                                                    | k.<br>dress de-<br>to the ad-<br>eck refrig-                                                                                                    |
| <ul> <li>Setting No. selection →<br/>(Buttons (P) and (©) operative operation →<br/>(Buttons (P) and (©) operative operative oper</li></ul>                                                                                                    | 2) Stration (I<br>02 (Room tr<br>3 (remote c<br>ation)<br>2) Sigister (Press<br>2) Sigister (Press<br>2) Sigister (Pre                                                                                                    | amperatu<br>ontroller f<br>s button (<br>M? YES<br>buttons (<br>buttons (<br>presse<br>s sor self c<br>history>                                                                                                    | The redeted is the redeted is the red is the red is the red                                                                                                    | emote<br>ce in s<br>v appe                                                                                                    | controlle<br>controlle<br>cars.                                                                                                    | er.<br>on                                                                                                    | ② Se<br>W<br>dr<br>Appro<br>erant<br>or code                                                                                                    | et the addre<br>hen the ®<br>reases and<br>ress No. or<br>ress No. or<br>comment<br>comment<br>com                                            | ess or re<br>(TEMP)<br>increas<br>refrigera<br>ree sec<br>ianges f<br>he indo                                                                                                    | frigerant<br>(▽) and<br>so betwe<br>unt addre<br>unt addre<br>ponds after<br>rom flast<br>or unit ins                                                                                                    | address I<br>I ( $\triangle$ )] but<br>en 01 and<br>iss No. yo<br>er the char<br>hing to a s<br>stallation r                                                                                                    | No. yo<br>tons a<br>d 50 oi<br>u want<br>nge op<br><u>teady</u><br>nanua                                                                                             | u want t<br>re press<br>r 00 and<br>t to self o<br>eration,<br>light and<br>l or serv                                                                                                    | o self chec<br>ed, the ad<br>15. Set it<br>check.<br>the self chec<br>ice handbe                                                                                                    | ck.<br>dress de-<br>to the ad-<br>eck refrig-<br>k begins.<br>pok.)                                                                                                    |
| <ul> <li>Setting No. selection →<br/>(Buttons E) and © operation</li> <li>(Buttons E) and © operation</li> <li< td=""><td>2) Stration ()<br/>02 (Room tr<br/>3 (remote c<br/>ation)<br/>2gister (Press<br/>eck<br/>of each ur<br/>ck mode.<br/>() button is<br/>the display<br/>neck addres<br/>ay <error< td=""><td>it using<br/>presse<br/>s or self c<br/>history&gt;</td><td>the re<br/>below<br/>(For</td><td>emote<br/>ce in s<br/>v appe</td><td>controlla<br/>successi<br/>ars.</td><td>er.<br/>on<br/>ess<br/>of the err</td><td>2 Se<br/>W<br/>cr<br/>dr<br/>Appro<br/>erant<br/>Tor cod</td><td>et the addre<br/>/hen the ®<br/>reases and<br/>ress No. or<br/></td><td>ess or re<br/>(TEMP)<br/>increas<br/>refrigera<br/>ree sec<br/>anges f<br/>he indo</td><td>frigerant<br/>(▽) and<br/>es betwe<br/>int addre<br/>int addre<br/>from flash<br/>or unit ins<br/>ic</td><td>address<br/>I (△)] but<br/>en 01 and<br/>ss No. yo<br/>er the char<br/><u>hing to a s</u><br/>stallation r</td><td>No. yo<br/>tons a<br/>d 50 or<br/>u want<br/>nge op<br/>teady<br/>manua</td><td>u want t<br/>re press<br/>r 00 and<br/>t to self o<br/>eration,<br/>light and<br/>l or serv</td><td>o self chec<br/>ed, the ad<br/>15. Set it<br/>check.<br/>the self chec<br/>ice handbo</td><td>ck.<br/>dress de-<br/>to the ad-<br/>eck refrig-<br/>k begins.<br/>pok.)</td></error<></td></li<></ul>                                                                                                    | 2) Stration ()<br>02 (Room tr<br>3 (remote c<br>ation)<br>2gister (Press<br>eck<br>of each ur<br>ck mode.<br>() button is<br>the display<br>neck addres<br>ay <error< td=""><td>it using<br/>presse<br/>s or self c<br/>history&gt;</td><td>the re<br/>below<br/>(For</td><td>emote<br/>ce in s<br/>v appe</td><td>controlla<br/>successi<br/>ars.</td><td>er.<br/>on<br/>ess<br/>of the err</td><td>2 Se<br/>W<br/>cr<br/>dr<br/>Appro<br/>erant<br/>Tor cod</td><td>et the addre<br/>/hen the ®<br/>reases and<br/>ress No. or<br/></td><td>ess or re<br/>(TEMP)<br/>increas<br/>refrigera<br/>ree sec<br/>anges f<br/>he indo</td><td>frigerant<br/>(▽) and<br/>es betwe<br/>int addre<br/>int addre<br/>from flash<br/>or unit ins<br/>ic</td><td>address<br/>I (△)] but<br/>en 01 and<br/>ss No. yo<br/>er the char<br/><u>hing to a s</u><br/>stallation r</td><td>No. yo<br/>tons a<br/>d 50 or<br/>u want<br/>nge op<br/>teady<br/>manua</td><td>u want t<br/>re press<br/>r 00 and<br/>t to self o<br/>eration,<br/>light and<br/>l or serv</td><td>o self chec<br/>ed, the ad<br/>15. Set it<br/>check.<br/>the self chec<br/>ice handbo</td><td>ck.<br/>dress de-<br/>to the ad-<br/>eck refrig-<br/>k begins.<br/>pok.)</td></error<>                                                                                                    | it using<br>presse<br>s or self c<br>history>                                                                                                    | the re<br>below<br>(For                                                                                                    | emote<br>ce in s<br>v appe                                                                                                    | controlla<br>successi<br>ars.                                                                                                    | er.<br>on<br>ess<br>of the err                                                                                                    | 2 Se<br>W<br>cr<br>dr<br>Appro<br>erant<br>Tor cod                                                                                                    | et the addre<br>/hen the ®<br>reases and<br>ress No. or<br>                                                                                                    | ess or re<br>(TEMP)<br>increas<br>refrigera<br>ree sec<br>anges f<br>he indo                                                                                                    | frigerant<br>(▽) and<br>es betwe<br>int addre<br>int addre<br>from flash<br>or unit ins<br>ic                                                                                                    | address<br>I (△)] but<br>en 01 and<br>ss No. yo<br>er the char<br><u>hing to a s</u><br>stallation r                                                                                                    | No. yo<br>tons a<br>d 50 or<br>u want<br>nge op<br>teady<br>manua                                                                                                    | u want t<br>re press<br>r 00 and<br>t to self o<br>eration,<br>light and<br>l or serv                                                                                                    | o self chec<br>ed, the ad<br>15. Set it<br>check.<br>the self chec<br>ice handbo                                                                                                    | ck.<br>dress de-<br>to the ad-<br>eck refrig-<br>k begins.<br>pok.)                                                                                                    |
| 9       Setting No. selection →<br>(Buttons P and © operation (Buttons P and © operation)         Image: Setting No. selection →<br>(Buttons P and © operation)         Image: Setting No. selection →<br>(Buttons P and © operation)         Image: Setting No. selec                                                                                                    | 29 Stration ()<br>02 (Room tr<br>3 (remote c<br>ation)<br>29 Ster (Press<br>20 Ster (Press<br>20 Ster (Pre                                                                                                    | amperatu<br>ontroller f<br>s button (<br>y YES<br>buttons (<br>buttons (<br>)<br>)<br>)<br>)<br>)<br>)<br>)<br>)<br>)<br>)<br>)<br>)<br>)<br>)<br>)<br>)<br>)<br>)<br>)                                                                                                    | the re<br>d twice<br>below<br>(For<br>check i<br>check i<br>check i                                                                                                    | emote<br>ce in s<br>v appe                                                                                                    | controlle<br>successi<br>ars.                                                                                                    | er.<br>on<br>sss<br>of the err<br>display)<br>n attribute                                                                                                    | 2 Se<br>W<br>cr<br>dr<br>Appro<br>erant<br>Tor code                                                                                                    | et the addre<br>/hen the ®<br>reases and<br>ress No. or<br>Percent of the<br>poximately the<br>address of<br>le, refer to the<br>Address<br>opposite sing<br>liness I                                                                                                    | ess or re<br>(TEMP)<br>increas<br>refrigera<br>ree sec<br>anges f<br>he indo                                                                                                    | frigerant<br>(▽) and<br>es betwe<br>int addree<br>ponds after<br>rom flash<br>r unit ins<br>l<br>i<br>i<br>i<br>i<br>i<br>i<br>i<br>i<br>i<br>i<br>i<br>i<br>i<br>i<br>i<br>i<br>i<br>i                                                                                                    | address $[(\triangle)]$ but<br>en 01 and<br>ss No. yo<br>er the char<br>ning to a s<br>stallation r                                                                                                    | No. yo<br>tons a<br>d 50 or<br>u want<br>nge op<br>teady<br>nanua                                                                                                    | u want t<br>re press<br>r 00 and<br>t to self o<br>l or serv                                                                                                    | o self chec<br>ed, the ad<br>15. Set it<br>check.<br>the self chec<br>ice handbe                                                                                                    | ck.<br>dress de-<br>to the ad-<br>eck refrig-<br>k begins.<br>pok.)                                                                                                    |
| <ul> <li>Setting No. selection →<br/>(Buttons P and © opera</li> <li>③ Re</li> <li>③ Ending function dis</li> <li><b>9</b> Self ch</li> <li>trieve the error history</li> <li>Switch to the self chec</li> <li>When the ④ [CHECk</li> <li>within three seconds,</li> <li>Self ch</li> <li>Self check result displ</li> <li>Error code 4 d</li> </ul>                                                                                                    | 2                                                                                                    | amperatu<br>ontroller f<br>s button i<br>y YES<br>buttons (<br>buttons (<br>)<br>s or self c<br>history>                                                                                                    | the re<br>d twice<br>below                                                                                                    | emote<br>ce in s<br>v appe                                                                                                    | controlle<br>controlle<br>controlle<br>controlle<br>contents contents                                                                                                    | er.<br>on<br>sss<br>of the err<br>(Atternate<br>(atternate<br>(atternate<br>(atternate<br>(atternate<br>(atternate<br>(atternate<br>(atternate<br>(atternate<br>(atternate))))))))))))))))))))))))))))))))))))                                                                                                    | 2 Se<br>W<br>cr<br>dr<br>Appro<br>erant<br>For code                                                                                                    | et the addre<br>hen the ®<br>reases and<br>ress No. or                                                                                                    | ess or re<br>(TEMP.<br>increas<br>refrigera<br>ree sec<br>anges f<br>he indoo<br>4 digits d<br>de does                                                                                                    | frigerant<br>(▽) and<br>es betwe<br>int addre<br>int addr | address I<br>I $(\triangle)$ ] but<br>en 01 and<br>iss No. yo<br>er the char<br>hing to a s<br>stallation r                                                                                                    | No. yo<br>tons a<br>d 50 or<br>u want<br>nge op<br><u>teady</u><br>nanua                                                                                             | u want t<br>re press<br>r 00 and<br>t to self o<br>l or serv                                                                                                    | o self check<br>ed, the ad<br>15. Set it<br>check.<br>the self check<br>ice handbe                                                                                                    | eck refrig-<br>k begins.<br>pook.)                                                                                                    |
| 9 Setting No. selection →         (Buttons P and © operation →         (Buttons P and © operation →         (                                                                                                    | agister (Press ation) agister (Press ation) agister (Press ation) agister (Press agister (Press                                                                                                    | amperatu<br>ontroller f<br>s button (<br>y YES<br>buttons (<br>buttons (<br>)<br>)<br>)<br>)<br>)<br>)<br>)<br>)<br>)<br>)<br>)<br>)<br>)<br>)<br>)<br>)<br>)<br>)<br>)                                                                                                    | the re<br>d twice<br>below<br>check r                                                                                                    | emote<br>ce in s<br>v appe                                                                                                    | controllu<br>successi<br>ars.                                                                                                    | er.<br>on<br>sss<br>of the err<br>(Atternation<br>(Atternation<br>(Atternation<br>(Atternation)<br>(Atternation<br>(Atternation)<br>(Atternation)<br>(Atternation                                                                                                    | 2 Se<br>W<br>dr<br>erant<br>For code                                                                                                    | et the addre<br>/hen the ®<br>reases and<br>ress No. or<br>Period<br>poximately the<br>address che<br>cherefore to to<br>poximately the<br>address che<br>cherefore to to<br>cherefore to to<br>cherefore to<br>cherefore to<br>cherefore to<br>cherefore to<br>che                                                                                                    | ess or re<br>[TEMP.<br>increas<br>refrigera<br>*<br>*<br>*<br>*<br>*<br>*<br>*<br>*<br>*<br>*<br>*<br>*<br>*                                                                                                    | frigerant<br>(▽) and<br>es betwe<br>int addre<br>int addre<br>from flash<br>or unit ins<br>flash<br>or unit add<br>not exist                                                                                                    | address $[(\triangle)]$ but<br>en 01 and<br>ss No. yo<br>er the char<br>ning to a s<br>stallation r                                                                                                    | No. yo<br>tons a<br>d 50 oi<br>u want<br>nge op<br>teady<br>manua<br>digits                                                                                          | u want t<br>re press<br>r 00 and<br>t to self o<br>eration,<br>light and<br>l or serv                                                                                                    | o self chec<br>ed, the ad<br>15. Set it<br>check.<br>the self chec<br>ice handbe                                                                                                    | eck refrig-<br>k begins.                                                                                                    |
| Setting No. selection →<br>(Buttons P and O operation)<br>(Buttons P and O operation)<br>(B                                                                                                    | apistration ()                                                                                                    | amperatu<br>ontroller f<br>s button (<br>y YES<br>buttons (<br>buttons (<br>)<br>)<br>)<br>)<br>)<br>)<br>)<br>)<br>)<br>)<br>)<br>)<br>)<br>)<br>)<br>)<br>)<br>)<br>)                                                                                                    | the re<br>below<br>(For<br>check i<br>check i<br>chec                                                                                                    | emote<br>ce in s<br>v appe<br>enter<br>refrigera<br>the co<br>frigera<br>the co<br>frigera<br>the co                                                                                                    | controll<br>successi<br>ars.                                                                                                    | ily.)<br>er.<br>on<br>erss<br>of the err<br>(Alternate<br>(Alternate<br>(Alternate<br>(Alternate<br>(Alternate<br>(Alternate<br>(Alternate<br>(Alternate))<br>(Alternate)<br>(Alternate)<br>(Altern                                                                                     | 2 Se<br>W<br>cr<br>dr<br>Appro<br>erant<br>or cod                                                                                                    | et the addre<br>/hen the ®<br>reases and<br>ress No. or<br>exist No. or<br>exist No. or<br>comment<br>comment<br>comme                                              | ess or re<br>(TEMP.<br>increas<br>refrigera<br>ree sec<br>he indoo<br>4 digits<br>de does                                                                                                    | frigerant<br>$(\bigtriangledown)$ and<br>as between<br>int addreen<br>int addreen<br>int addreen<br>from flash<br>for unit ins<br>it between<br>it between<br>it ins<br>it between<br>it between<br>it bet                                                                                                    | address I<br>I (△)] but<br>en 01 and<br>ss No. yo<br>er the char<br><u>hing to a s</u><br>stallation r                                                                                                    | No. yo<br>tons a<br>d 50 ou<br>u want<br>nge op<br>teady<br>nanua<br>digits                                                                                          | u want t<br>re press<br>r 00 and<br>t to self of<br>eration,<br>light and<br>l or serv                                                                                                    | the self check<br>the self check<br>self check.                                                                                                    | eck refrig-<br>k begins.                                                                                                    |
| Setting No. selection →<br>(Buttons P and O opera<br>(Buttons P and O opera<br>(Buttons P and O opera<br>(Buttons P and O opera<br>(Buttons P and O opera<br>(Buttons P and O opera<br>(Buttons P and O opera<br>(Buttons P and O opera<br>(Buttons P and O opera)<br>(Buttons P and O opera)<br>(Buttons P                                                                                                    | Periodication ()  Periodication ()  Periodicati                                                                                                    | amperatu<br>ontroller f<br>s button (<br>hit using<br>presse<br>s or self c<br>history><br>code 2 c<br>hen the<br>code 2 c<br>'hen the<br>code 2 c<br>'hen the<br>code 2 c<br>'ressed to<br>ressed to<br>ressed to                                                                                                    | the re<br>d twice<br>below<br>check i<br>check i<br>check i<br>check i<br>check i<br>check i<br>check i                                                                                                    | emote<br>ce in s<br>v appe                                                                                                    | ultaneous<br>controlle<br>successi<br>ears.                                                                                                    | ily.)<br>er.<br>on<br>sss<br>of the err<br>display)<br>n attribute<br>//<br>display)<br>within                                                                                                    | 2 Se<br>Wr<br>dr<br>Appro-<br>erant<br>For code                                                                                                    | et the addre<br>hen the ®<br>reases and<br>ress No. or<br>eximately th<br>address ch<br>e, refer to t<br>Address<br>opposite sin<br>COMPOSITE Sin<br>Address<br>opposite sin<br>COMPOSITE Sin<br>COMPOSITE SIN<br>COMPOSITE SIN<br>COMPOSITE SIN<br>COMP                                                                                                    | ess or re<br>(TEMP.<br>increas<br>refrigera<br>ree sec<br>anges f<br>he indoo<br>4 digits<br>de does                                                                                                    | frigerant<br>(▽) and<br>so betweent addreent<br>onds after<br>or unit addreent<br>or unit addreent<br>or uni                                                                                                    | address I<br>I ( $\triangle$ )] but<br>en 01 and<br>ss No. yo<br>er the char<br>hing to a s<br>stallation r<br>lress No. 2                                                                                                    | No. yo<br>tons a<br>d 50 or<br>u want<br>nge op<br>teady<br>nanua<br>digits                                                                                          | u want t<br>re press<br>r 00 and<br>t to self d<br>eration,<br>light and<br>l or serv                                                                                                    | o self check<br>ed, the ad<br>15. Set it<br>check.<br>the self check<br>ice handbe                                                                                                    | ck.<br>dress de-<br>to the ad-<br>eck refrig-<br>k begins.<br>bok.)                                                                                                    |
| 9       Setting No. selection →<br>(Buttons IP and IP operation of and IP operation of a constraint)         Image: Image of the set of the set o                                                                                                    | agister (Press ation) agister (Press ation) agister (Press ation) agister (Press agister (Press                                                                                                    | amperatu<br>ontroller f<br>s button (<br>)<br>y YES<br>buttons (<br>)<br>hit using<br>; presse<br>y shown<br>)<br>s or self c<br>history><br>i code 2 c<br>history><br>i code 2 c<br>'ren the<br>i code 2 c<br>'ren the<br>i code 2 c<br>'ren terfiger<br>i code 2 c<br>'rensed tu<br>r refriger                                                                                                    | the re<br>ixed)<br>(E).)<br>NO<br>S<br>and<br>the re<br>below<br>check I<br>(For<br>check I<br>check<br>check<br>check                                                                                                    | B simu emote ce in s v appe refrigera the co                                                                                                    | controllu<br>successi<br>ars.<br>ant addre<br>priteris<br>s display                                                                                                    | ily.)<br>er.<br>on<br>sss<br>of the err<br>display)<br>f (display)<br>f (di                                                                                     | 2 Se<br>W<br>cr<br>dr<br>dr<br>dr<br>dr<br>dr<br>dr<br>dr<br>dr<br>dr<br>dr<br>dr<br>dr<br>dr                                                                                                    | et the addre<br>/hen the ®<br>reases and<br>ress No. or<br>Period<br>poximately the<br>address ch<br>le, refer to t<br>Address<br>opposite sin<br>Period<br>Address<br>opposite sin<br>Period<br>the error histor<br>Period<br>Period | ess or re<br>[TEMP:<br>increas<br>refrigera<br>*<br>*<br>*<br>*<br>*<br>*<br>*<br>*<br>*<br>*<br>*<br>*<br>*                                                                                                    | frigerant<br>( $\bigtriangledown$ ) and<br>as betwee<br>int addree<br>int addree<br>int                                     | address  <br>I (△)] but<br>en 01 and<br>ss No. yo<br>er the char<br>ing to a s<br>stallation r<br>lress No. 2<br>the displate<br>error cor                                                                                                    | No. yo<br>tons a<br>1 50 or<br>u want<br>nge op<br>teady<br>nanua<br>digits                                                                                          | u want t<br>re press<br>r 00 and<br>t to self o<br>eration,<br>light and<br>l or serv                                                                                                    | o self check<br>ed, the ad<br>15. Set it<br>check.<br>the self check<br>ice handbo                                                                                                    | k.<br>dress de-<br>to the ad-<br>eck refrig-<br>k begins.<br>ook.)                                                                                                    |
| 9 Setting No. selection →<br>(Buttons (P) and (©) opera<br>(Buttons (P) and (©) opera<br>(®) Ref<br>(®) Ref<br>(®) Ref<br>(®) Ref<br>(®) Ref<br>(®) Ref<br>(®) Ref<br>(®) Ref<br>(®) Ref<br>(®) Ref<br>(®) Ref<br>(%) Ref<br>(%                                                                                                    | paistration ()  22 (Room tr 3 (remote c ation)  23 (remote c ation)  24 (Press   Peck  of each ur ck mode.  () button is the display  neck address ay <error 1)="" address="" button="" c="" erroi="" g="" igits="" in="" is="" or="" played="" td="" th="" tw<="" two="" ways="" x=""><td>amperatu<br/>ontroller f<br/>s button i<br/>buttons (<br/>buttons (<br/>buttons (<br/>)<br/>s or self c<br/>history&gt;<br/>code 2 c<br/>'hen the<br/>code 2 c<br/>'hen the<br/>code 2 c<br/>'hen the<br/>code 2 c<br/>'ner sed tu<br/>r refriger<br/>code 2 c<br/>code 2 c<br/>c'hen the<br/>code 2 c<br/>c'hen the<br/>c'hen the<br/>code 2 c<br/>c'hen the<br/>c'hen then the<br/>c'hen the<br/>c'hent</td><td>The redete<br/>ixed)<br/>INO<br/>S<br/>and<br/>the red<br/>below<br/>Check I<br/>Check I<br/>C</td><td>emote<br/>ce in s<br/>v appe</td><td>controlle<br/>controlle<br/>controlle</td><td>ily.)<br/>er.<br/>on<br/>S<br/>S<br/>f the err<br/>(Alternate<br/>(Alternate<br/>(Internate<br/>(Internate<br/>(Internate<br/>(Internate<br/>(Internate<br/>(Internate<br/>(Internate<br/>(Internate<br/>(Internate<br/>(Internate<br/>(Internate<br/>(Internate<br/>(Internate<br/>(Internate<br/>(Internate<br/>(Internate<br/>(Internate<br/>(Internate<br/>(Internate))<br/>(Internate<br/>(Internate))<br/>(Internate)<br/>(Internate</td><td>2 Se<br/>W<br/>cru<br/>dr<br/>Appro<br/>erant<br/>Tor codd</td><td>et the addre<br/>hen the <math>(B)</math><br/>reases and<br/>ress No. or<br/>(-)<br/>(-)<br/>(-</td><td>ess or re<br/>(TEMP.<br/>increas<br/>refrigera<br/>te does<br/>te does</td><td>frigerant<br/>(▽) and<br/>es betwe<br/>int addre<br/>int addr</td><td>address I<br/>I (△)] but<br/>en 01 and<br/>ss No. yo<br/>ar the char<br/>hing to a s<br/>stallation r<br/>lress No. 2<br/>the displa<br/>e error cor</td><td>No. yo<br/>tons a<br/>d 50 or<br/>u want<br/>nge op<br/>teady<br/>nanua<br/>digits<br/>digits</td><td>u want t<br/>re press<br/>r 00 and<br/>t to self o<br/>eration,<br/>light and<br/>l or serv</td><td>o self check<br/>ed, the ad<br/>15. Set it<br/>check.<br/>the self chec<br/>ice handbo</td><td>eck refrig-<br/>k begins.<br/>bok.)</td></error> | amperatu<br>ontroller f<br>s button i<br>buttons (<br>buttons (<br>buttons (<br>)<br>s or self c<br>history><br>code 2 c<br>'hen the<br>code 2 c<br>'hen the<br>code 2 c<br>'hen the<br>code 2 c<br>'ner sed tu<br>r refriger<br>code 2 c<br>code 2 c<br>c'hen the<br>code 2 c<br>c'hen the<br>c'hen the<br>code 2 c<br>c'hen the<br>c'hen then the<br>c'hen the<br>c'hent                                                                                                    | The redete<br>ixed)<br>INO<br>S<br>and<br>the red<br>below<br>Check I<br>Check I<br>C                                                                                                    | emote<br>ce in s<br>v appe                                                                                                    | controlle<br>controlle<br>controlle                                                                                                    | ily.)<br>er.<br>on<br>S<br>S<br>f the err<br>(Alternate<br>(Alternate<br>(Internate<br>(Internate<br>(Internate<br>(Internate<br>(Internate<br>(Internate<br>(Internate<br>(Internate<br>(Internate<br>(Internate<br>(Internate<br>(Internate<br>(Internate<br>(Internate<br>(Internate<br>(Internate<br>(Internate<br>(Internate<br>(Internate))<br>(Internate<br>(Internate))<br>(Internate)<br>(Internate                                                                               | 2 Se<br>W<br>cru<br>dr<br>Appro<br>erant<br>Tor codd                                                                                                    | et the addre<br>hen the $(B)$<br>reases and<br>ress No. or<br>(-)<br>(-)<br>(-                                                                                                    | ess or re<br>(TEMP.<br>increas<br>refrigera<br>te does<br>te does   | frigerant<br>(▽) and<br>es betwe<br>int addre<br>int addr | address I<br>I (△)] but<br>en 01 and<br>ss No. yo<br>ar the char<br>hing to a s<br>stallation r<br>lress No. 2<br>the displa<br>e error cor                                                                                                    | No. yo<br>tons a<br>d 50 or<br>u want<br>nge op<br>teady<br>nanua<br>digits<br>digits                                                                                | u want t<br>re press<br>r 00 and<br>t to self o<br>eration,<br>light and<br>l or serv                                                                                                    | o self check<br>ed, the ad<br>15. Set it<br>check.<br>the self chec<br>ice handbo                                                                                                    | eck refrig-<br>k begins.<br>bok.)                                                                                                    |
| Setting No. selection →<br>(Buttons (P) and (E) operation →<br>(Buttons (P) and (E) operation →<br>(E) and (E) operation →<br>(E) and (E) and (E) operation →<br>(E) and (E) and (E) and (E) and (E) and (E)                                                                                                    | agister (Press ation) agister (Press ation) agister (Press agister (Press agiste                                                                                                    | amperatu<br>ontroller f<br>s button f<br>buttons (<br>y YES<br>buttons (<br>y YES<br>buttons (<br>y Y S<br>buttons (<br>y Y S<br>buttons (<br>y S<br>s or self (<br>y S<br>s of rese<br>p o frese<br>p o fr                                                                                                    | the re<br>d twice<br>second twice<br>below<br>check r<br>check r<br>chec                                                                                                    | emote<br>ce in s<br>v appe                                                                                                    | controll<br>successi<br>ears.<br>ant addre<br>pritents c<br>i detection<br>or histor,<br>i detection<br>or histor,<br>i detection<br>i detection<br>or histor,<br>i detection<br>or histor,<br>i detection<br>or histor,<br>i detection<br>or histor,<br>i detection<br>or histor,<br>i detection<br>or histor,<br>i detection<br>or histor,<br>i detection<br>i detection<br>i d                                                                                                    | ily.)<br>er.<br>on<br>sss<br>of the err<br>(Atternate<br>sss<br>of the err<br>(Atternate<br>(Atternate))<br>(Atternate)<br>(Atternate)<br>(Atter                                                                | (2) Se<br>W<br>orr<br>dr<br>Approc<br>erant<br>Tor coda<br>When of<br>When of<br>When<br>When<br>When<br>Soperation                                                                                                    | et the addres<br>then the $(B)$<br>reases and<br>ress No. or<br>reases and<br>ress No. or<br>ress No. or<br>ress No. or<br>ress No. or<br>ress of<br>composite sin<br>ress of<br>Address<br>opposite sin<br>ress opposite sin<br>ress op                                                                                                    | ess or re<br>TEMP.<br>increas<br>refrigera<br>ree sectanges f<br>he indoo<br>4 digits d<br>de does<br>5 de does<br>5 self ch<br>fective.)                                                                                                    | frigerant<br>(▽) and<br>so betwee<br>int addree<br>int addree<br>int                                                        | address  <br>I (△)] but<br>en 01 and<br>ss No. yo<br>er the char<br>ning to a s<br>stallation r<br>ress No. 2<br>>                                                                                                    | No. yo<br>tons a<br>d 50 or<br>u want<br>nge op<br>teady<br>manua<br>digits<br>digits                                                                                | u want t<br>re press<br>r 00 and<br>t to self o<br>eration,<br>light and<br>l or serv                                                                                                    | o self check<br>ed, the ad<br>15. Set it<br>check.<br>the self check<br>ice handbe                                                                                                    | ck.<br>dress de-<br>to the ad-<br>eck refrig-<br>k begins.<br>DOWOFF                                                                                                    |
| Setting No. selection →<br>(Buttons (P) and (E) operation (Buttons (P) and (E) operation (B) operation (B) operat                                                                                                    | paistration (i<br>02 (Room tr<br>3 (remote c<br>ation)<br>agister (Press<br>eck<br>of each ur<br>ck mode.<br>f) button is<br>the display<br>reck address<br>lay <error<br>splayed in<br/>n] button is<br/>g two ways<br/>button tw<br/>ck address c<br/>g two ways<br/>button tw<br/>ck address c<br/>g two ways<br/>button tw<br/>ck address c<br/>ck address c</error<br>                                                                                                    | amperatu<br>ontroller f<br>s buttons (<br>y YES<br>buttons (<br>buttons (<br>)<br>s or self c<br>history><br>c code 2 c<br>history><br>c code 2 c<br>history><br>c code 2 c<br>history><br>c 'hen the<br>code 2 c<br>history><br>c 'refriger<br>c code 2 c<br>history><br>c 'refriger<br>c code 2 c<br>history><br>c 'refriger<br>c code 2 c<br>history><br>c 'refriger<br>c code 2 c<br>history><br>c 'refriger<br>c code 2 c<br>history><br>c code 2 c<br>history><br>c c<br>history><br>c code 2 c<br>history><br>c code 2 c<br>history><br>c code 2 c<br>history><br>c code 2 c<br>history><br>c code 2 c<br>history><br>c code 2 c<br>history><br>c code 2 c<br>history><br>c code 2 c<br>c c<br>history><br>c code 2 c<br>c c<br>history><br>c c c<br>history><br>c c c c<br>history><br>c c c c c<br>history><br>c c c c c c c<br>history><br>c c c c c c c c c c c c c c c c c c c                                                                                                     | the re<br>ixed)<br>(E).)<br>NO<br>S<br>(A) and<br>the re<br>d twice<br>below<br>(For<br>check to<br>check to                                                                                                    | emote<br>ce in s<br>v appe                                                                                                    | controlle<br>ultaneous<br>controlle<br>uccessi<br>ars.<br>ant addre<br>ontents c                                                                                                    | ily.)<br>er.<br>on<br>Sss<br>of the err<br>(Atternate<br>(Atternate<br>(Atternat                                                                                                    | 2 Se<br>W<br>cru<br>dr<br>Approc<br>erant<br>Tor codd                                                                                                    | et the addre<br>/hen the $(B)$<br>reases and<br>ress No. or<br>ress No. or<br>ress opposite sin<br>ress No. or<br>ress No. or<br>ress opposite sin<br>ress No. or<br>ress No. or<br>ress opposite sin<br>ress No. or<br>ress opposite sin<br>ress opposite sin                                                                                                    | ess or re<br>(TEMP.<br>increas<br>refrigera<br>ree sec<br>he indou<br>4 digits<br>de does<br>4 digits<br>de does<br>4 digits<br>story w<br>y reset<br>self ch<br>fective.)<br>ditioner<br>o check                                                                                                    | frigerant<br>(▽) and<br>es betwe<br>int addre<br>int addr | address I<br>I (△)] but<br>en 01 and<br>ss No. yo<br>ar the char<br>ing to a s<br>stallation r<br>lress No. 2<br>the displa<br>e error cor<br>returns to<br>be contro<br>ote contro                                                                                                    | No. yo<br>tons a<br>d 50 ou<br>u want<br>nge op<br>teady<br>nanua<br>digits<br>digits<br>digits<br>the sta                                                           | u want t<br>re press<br>r 00 and<br>t to self o<br>eration,<br>light and<br>l or serv                                                                                                    | o self check<br>ed, the ad<br>15. Set it<br>check.<br>the self chec<br>ice handbo                                                                                                    | ek.<br>dress de-<br>to the ad-<br>eck refrig-<br>k begins.<br>pok.)                                                                                                    |
| Setting No. selection →         (Buttons (P) and (©) operation →         (Buttons (P) and (©) operation →         (@) Ending function dis         (Buttons (P) and (©) operation →         (Buttons (P) and (©) operation →         (Buttons (P) and (©) operation →         (Buttons (P) and (©) operation →         (Buttons (P) and (©) operation →         (Buttons (P) and (©) operation →         (Buttons (P) and (©) operation →         (Buttons (P) and (P) and (P) an                                                                                                    | Periodication ()  Periodication ()  Periodicati                                                                                                    | amperatu<br>ontroller f<br>is button i<br>buttons (<br>buttons (<br>presse<br>r shown<br>is presse<br>r shown<br>is presse<br>r sor self c<br>history><br>code 2 c<br>history><br>i code 2 c<br>i code 2 c<br>i c<br>i code 2 c<br>i c<br>i code 2 c<br>i code 2 c<br>i                                                                                                    | the re<br>ixed)<br>(E).)<br>NO<br>S<br>and<br>the re<br>d twice<br>below<br>check i<br>check i                                                                                                    | emote<br>emote<br>ce in s<br>v appe<br>emote<br>ce in s<br>v appe<br>emote<br>ce in s<br>emote<br>ce in s<br>emote<br>ce in s<br>emote<br>ce in s<br>emote<br>ce in s<br>emote<br>ce in s<br>emote<br>ce in s<br>emote<br>ce in s<br>emote<br>in cerror<br>in cerror<br>in ceror<br>in ceror<br>in cerror<br>in ceror<br>in ceror<br>in cerror                                                                                                    | controlle<br>successi<br>pars.<br>ant addre<br>pritents c<br>i contents c<br>i contents contents c<br>i contents contents c<br>i contents contents                                                                                                    | ily.)<br>er.<br>on<br>sss<br>of the err<br>(Atternational<br>(Atternational<br>(Atternationa                                                                                                    | 2 Se<br>W<br>cru<br>dr<br>Approcerant<br>Tor code<br>When of<br>When of<br>When of<br>Stop.<br>S opera<br>When<br>Use thi                                                                                                    | et the addre<br>then the $(B)$<br>reases and<br>ress No. or<br>reases and<br>ress No. or<br>ress No. or<br>ress No. or<br>ress No. or<br>ress No. or<br>ress of<br>ress of<br>ress                                                    | ess or re<br>TEMP.<br>increas<br>refrigera<br>ree sec<br>anges f<br>he indoo<br>4 digits<br>de does<br>5<br>5<br>5<br>5<br>6<br>6<br>7<br>6<br>7<br>6<br>7<br>7<br>8<br>8<br>8<br>1<br>1<br>1<br>1<br>1<br>1<br>1<br>1<br>1<br>1<br>1<br>1<br>1                                                                                                    | frigerant<br>( $\bigtriangledown$ ) and<br>as betweent addreent<br>onds after<br>or unit addreent<br>or unit addreent<br>or un                                                                                                    | address $[(\triangle)]$ but<br>en 01 and<br>ss No. yo<br>er the char<br>hing to a s<br>stallation r<br>lress No. 2<br>the displa<br>e error cor<br>returns to<br>be contro                                                                                                    | No. yo<br>tons a<br>d 50 or<br>u want<br>nge op<br>teady<br>nanua<br>digits<br>digits<br>the sta<br>the sta                                                          | u want t<br>re press<br>r 00 and<br>t to self o<br>eration,<br>light and<br>l or serv                                                                                                    | o self chec<br>ed, the ad<br>15. Set it<br>check.<br>the self chec<br>ice handbe                                                                                                    | eck refrig-<br>k begins.<br>bok.)                                                                                                    |
| Setting No. selection →         (Buttons (P) and (©) operations         (Buttons (P) and (©) operations         (Buttons (P) and (©) operations         (Buttons (P) and (©) operations         (Buttons (P) and (©) operations         (Buttons (P) and (©) operations         (Buttons (P) and (©) operations         (Buttons (P) and (©) operations         (Buttons (P) and (©) operations         (B) Self check         Subtract (P) and (P) and                                                                                                    | play (Press<br>play (Press<br>play (Press<br>eck addres<br>addres<br>ad                                                                                                    | amperatu<br>ontroller f<br>s buttons (<br>buttons (<br>presse<br>s or self c<br>history><br>s or self c<br>history><br>code 2 c<br>history><br>code 2 c<br>history><br>code 2 c<br>history><br>code 2 c<br>history><br>code 2 c<br>history><br>code 2 c<br>history><br>code 2 c<br>history><br>c<br>history><br>code 2 c<br>history><br>c<br>history><br>c<br>history<br>c<br>history<br>c<br>hi | The redete<br>ixed)<br>(E).)<br>NO<br>S<br>(A) and<br>the red<br>d twice<br>below<br>(For<br>check to<br>check to<br>chec                                                                                                    | emote<br>emote<br>ce in s<br>v appe<br>entror<br>fregra<br>the co<br>fresults<br>fresults<br>f                                                                                                    | controlle<br>ultaneous<br>controlle<br>successi<br>ant addre<br>intents c<br>intents c<br>i                                                                                                    | ily.)<br>er.<br>on<br>Sof the err<br>(Alternate<br>(Alternate<br>(Steplay))<br>n attribute<br>(Alternate<br>(Steplay))<br>within<br>(Alternate<br>(Steplay))<br>within<br>(Alternate<br>(Steplay))<br>(Alternate<br>(Steplay))<br>(Alternate<br>(Steplay))<br>(Alternate<br>(Steplay))<br>(Alternate<br>(Steplay))<br>(Alternate<br>(Steplay))<br>(Alternate<br>(Steplay))<br>(Alternate<br>(Steplay))<br>(Alternate<br>(Steplay))<br>(Alternate<br>(Steplay))<br>(Steplay))<br>(Steplay)<br>(Steplay))<br>(Steplay)<br>(Steplay))<br>(Steplay)<br>(Steplay))<br>(Steplay))<br>(Steplay)<br>(Steplay))<br>(Steplay)<br>(Steplay)<br>(Steplay)<br>(Steplay))<br>(Steplay)<br>(Steplay)<br>(Stepl | 2 Se<br>W<br>cru<br>Approcerant<br>or code<br>When of<br>When of<br>When of<br>When of<br>When of<br>When of<br>When of<br>When of<br>When of<br>When of<br>When of the office of the office<br>Stop.                                                                                                    | et the addre<br>/hen the ®<br>reases and<br>ress No. or<br>  - - - - - - - - - - - - - - - - -                                                                                                    | ess or re<br>(TEMP.<br>increas<br>refrigera<br>te section<br>te does<br>te does<br>te doe | frigerant<br>(▽) and<br>es betweent addree<br>int addree<br>int ad                                                          | address I<br>I ( $\triangle$ )] but<br>en 01 and<br>ss No. yo<br>ar the char<br>ing to a s<br>stallation r<br>lress No. 2<br>the displa<br>e error cor<br>returns to<br>be contro<br>ote contro                                                                                                    | No. yo<br>tons a<br>d 50 ou<br>u want<br>nge op<br>teady<br>nanua<br>digits<br>digits                                                                                | u want t<br>re press<br>r 00 and<br>t to self of<br>eration,<br>light and<br>l or serv                                                                                                    | o self checked, the add 15. Set it check.                                                                                                    | ek.<br>dress de-<br>to the ad-<br>eck refrig-<br>k begins.<br>pok.)                                                                                                    |
| Setting No. selection →         (Buttons (P) and (B) operations)         (Buttons (P) and (P) operations)         (Buttons (P) and (P) operations)         (Buttons (P) and (P) operations)         (Buttons (P) and (P) operations)         (Buttons (P) and (P) operations)         (B)       Self check         (B)       Self check         (B)       Self check         (B)       Self check         (B)       Self check         (B)       Self check         (B)       Error code 4 d)         (B)       Error history reset         (B)       The error history is distended         (B)       CHECK         (B)       CHECK         (B)       CHECK         (B)       CHECK         (B)       CHECK         (B)       CHECK         (C)       CHECK         (C)       CHECK         (B)       CHECK         (B)       CHECK         (B)       CHECK         (B)       CHECK         (B)       CHECK         (B)       CHECK         (B)       CHECK         (B)       CHECK                                                                                                    | ation ()<br>22 (Room tr 3 (remote c ation)<br>agister (Press<br>eck (Press<br>eck (Pre                                                                                                    | amperatu<br>ontroller f<br>is button (<br>buttons (<br>buttons (<br>buttons (<br>)<br>if using<br>presse<br>s or self c<br>history><br>code 2 c<br>history><br>code 2 c<br>code 2 c<br>history><br>code 2 c<br>code 2 c<br>co                                                                                                    | the re<br>ixed)<br>(E).)<br>NO<br>S<br>and<br>the re<br>d twice<br>below<br>(For<br>check the<br>check theck t                                                                                                    | emote<br>emote<br>ce in s<br>v appe<br>entror<br>refrigera<br>the co<br>refrigera<br>the co<br>ce in s<br>v appe<br>entror<br>refrigera<br>the co<br>ce in s<br>v appe<br>entror<br>ce in s<br>v appe<br>entror<br>ce in s<br>v appe<br>entror<br>ce in s<br>v appe<br>entror<br>ce in s<br>v appe<br>entror<br>ce in s<br>v appe<br>entror<br>ce in s<br>v appe<br>entror<br>ce in s<br>i entror<br>ce in s<br>i entror<br>ce in s<br>i entror<br>ce in s<br>i entror<br>i entror<br>i en                                                                                                    | controlle<br>successi<br>pars.<br>ant addre<br>priteris c<br>i detection<br>or histor<br>i detection<br>or histor<br>i detection<br>or hi                                                                                                    | ily.)<br>er.<br>on<br>sss<br>of the err<br>(Atternation<br>(Atternation<br>(Atternatio                                                                                                    | 2 Se<br>W<br>cru<br>dr<br>Approc<br>erant<br>Tor codd<br>When of<br>When of<br>When of<br>When of<br>When of<br>When of<br>When of<br>When of<br>When of<br>When of<br>When of<br>When of<br>When of<br>When of<br>Stop. Stop. St                                                                                                    | et the addre<br>then the $(\mathbb{B})$<br>reases and<br>ress No. or<br>reases and<br>ress No. or<br>ress No. or<br>ress No. or<br>ress No. or<br>ress No. or<br>ress of<br>ress of<br>the error histor<br>ress of<br>ress of<br>Address<br>opposite sin<br>ress of<br>ress of<br>ress o                                                 | ess or re<br>TER] br<br>rcheck                                                                                                    | frigerant<br>(▽) and<br>se betwee<br>int addree<br>int addree<br>int                                                        | address I<br>I ( $\triangle$ )] but<br>en 01 and<br>ss No. yo<br>er the char<br>ing to a s<br>stallation r<br>ress No. 2<br>the displa<br>e error cor<br>returns to<br>be contro<br>ote contro<br>ote contro<br>ote contro                                                                                                    | No. yo<br>tons a<br>d 50 or<br>u want<br>nge op<br>teady<br>nanua<br>digits<br>digits<br>the sta                                                                     | u want t<br>re press<br>r 00 and<br>t to self o<br>eration,<br>light and<br>l or serv                                                                                                    | o self check<br>ed, the ad<br>15. Set it<br>check.<br>the self check<br>ice handbo                                                                                                    | k.<br>dress de-<br>to the ad-<br>eck refrig-<br>k begins.<br>DOWOFF<br>Covorf<br>Covorf<br>Cov |
| Setting No. selection →         (Buttons (P) and (P) operation (P)         (Buttons (P) and (P) operation (P)         (P)         Self check         (P)         Self check         (P)         Self check         (P)         Self check         (P)         Self check         (P)         Self check         (P)         Self check         (P)         Self check         (P)         Error history reset         The error history is dis         en the (P)         (Timer selection be seconds, the self check         (P)         Self check reset         There are the followin         Press the (P)         (O)         Reemote         (P)         (P)         (P)         (P)         (P)         (P)         (P)         (P)         (P)         (P)         (P)         (P)         (P)         (P)         (P)         (P) <t< td=""><td>ation ()<br/>22 (Room tr 3 (remote c ation)<br/>agister (Press<br/>eck (Press<br/>eck mode.<br/>f) button is the display<br/>heck address<br/>ay <error<br>ligits or erro<br/>w<br/>splayed in<br/>1 button is p<br/>k address c<br/>g two ways<br/>button tw<br/>button tw<br/>c) controller c<br/>f) button is swn below<br/>()</error<br></td><td>amperatu<br/>ontroller f<br/>s buttons (<br/>buttons (<br/>buttons (<br/>presse<br/>s or self c<br/>history&gt;<br/>s or self c<br/>history&gt;<br/>(<br/>mece<br/>(<br/>mece</td><td>The redete<br/>ixed)<br/>(E).)<br/>NO<br/>S<br/>(A) and<br/>the red<br/>d twice<br/>below<br/>(For<br/>check to<br/>check to<br/>chec</td><td>emote<br/>ce in s<br/>v appe</td><td>controll<br/>ultaneous<br/>controll<br/>uccessi<br/>ant addre<br/>ontents c<br/>i cecu<br/>s display<br/>i cecus<br/>s display<br/>i cecus<br/>s display<br/>i cecus<br/>s display<br/>i cecus<br/>beccu<br/>beccus<br/>cessively<br/>flashes.<br/>beccus<br/>beccus<br/>beccus<br/>cessively<br/>flashes.<br/>beccus<br/>beccus<br/>becus</td><td>ily.)<br/>er.<br/>on<br/>sss<br/>of the err<br/>(Atternate<br/>(Atternate<br/>(Atternat</td><td>2 Se<br/>W<br/>cru<br/>dr<br/>Approcerant<br/>or cod</td><td>et the addre<br/>then the <math>(B)</math><br/>reases and<br/>ress No. or<br/>ress No. or<br/>ress No. or<br/>ress No. or<br/>ress opposite sin<br/>(-)<br/>Address<br/>opposite sin<br/>(-)<br/>Address<br/>opposite sin<br/>(-)<br/>(-)<br/>(-</td><td>ess or re<br/>(TEMP.<br/>increas<br/>refrigera<br/>ree sec<br/>he indou<br/>4 digits<br/>de does<br/></td><td>frigerant<br/>(<math>\bigtriangledown</math>) and<br/>es betweent addree<br/>int addree<br/>int a</td><td>address I<br/>I (<math>\triangle</math>)] but<br/>en 01 and<br/>ss No. yo<br/>ar the char<br/>ing to a s<br/>stallation i<br/>lress No. 2<br/>the displa<br/>e error cor<br/>returns to<br/>be contro<br/>ote contro<br/>ote contro<br/>ote contro</td><td>No. yo<br/>tons a<br/>d 50 ou<br/>u want<br/>nge op<br/>teady<br/>nanua<br/>digits<br/>digits<br/>the sta</td><td>u want t<br/>re press<br/>r 00 and<br/>t to self o<br/>eration,<br/>light and<br/>l or serv</td><td>o self chec<br/>ed, the ad<br/>15. Set it<br/>check.<br/>the self chec<br/>ice handbo</td><td>ck.<br/>dress de-<br/>to the ad-<br/>eck refrig-<br/>k begins.<br/>pook.)</td></t<> | ation ()<br>22 (Room tr 3 (remote c ation)<br>agister (Press<br>eck (Press<br>eck mode.<br>f) button is the display<br>heck address<br>ay <error<br>ligits or erro<br/>w<br/>splayed in<br/>1 button is p<br/>k address c<br/>g two ways<br/>button tw<br/>button tw<br/>c) controller c<br/>f) button is swn below<br/>()</error<br>                                                                                                    | amperatu<br>ontroller f<br>s buttons (<br>buttons (<br>buttons (<br>presse<br>s or self c<br>history><br>s or self c<br>history><br>(<br>mece<br>(<br>mece                                                                                                    | The redete<br>ixed)<br>(E).)<br>NO<br>S<br>(A) and<br>the red<br>d twice<br>below<br>(For<br>check to<br>check to<br>chec                                                                                                    | emote<br>ce in s<br>v appe                                                                                                    | controll<br>ultaneous<br>controll<br>uccessi<br>ant addre<br>ontents c<br>i cecu<br>s display<br>i cecus<br>s display<br>i cecus<br>s display<br>i cecus<br>s display<br>i cecus<br>beccu<br>beccus<br>cessively<br>flashes.<br>beccus<br>beccus<br>beccus<br>cessively<br>flashes.<br>beccus<br>beccus<br>becus                                                                                                    | ily.)<br>er.<br>on<br>sss<br>of the err<br>(Atternate<br>(Atternate<br>(Atternat                                                                                                    | 2 Se<br>W<br>cru<br>dr<br>Approcerant<br>or cod                                                                                                    | et the addre<br>then the $(B)$<br>reases and<br>ress No. or<br>ress No. or<br>ress No. or<br>ress No. or<br>ress opposite sin<br>(-)<br>Address<br>opposite sin<br>(-)<br>Address<br>opposite sin<br>(-)<br>(-)<br>(-                                                                                                    | ess or re<br>(TEMP.<br>increas<br>refrigera<br>ree sec<br>he indou<br>4 digits<br>de does<br>                                                                                                    | frigerant<br>( $\bigtriangledown$ ) and<br>es betweent addree<br>int addree<br>int a                                        | address I<br>I ( $\triangle$ )] but<br>en 01 and<br>ss No. yo<br>ar the char<br>ing to a s<br>stallation i<br>lress No. 2<br>the displa<br>e error cor<br>returns to<br>be contro<br>ote contro<br>ote contro<br>ote contro                                                                                                    | No. yo<br>tons a<br>d 50 ou<br>u want<br>nge op<br>teady<br>nanua<br>digits<br>digits<br>the sta                                                                     | u want t<br>re press<br>r 00 and<br>t to self o<br>eration,<br>light and<br>l or serv                                                                                                    | o self chec<br>ed, the ad<br>15. Set it<br>check.<br>the self chec<br>ice handbo                                                                                                    | ck.<br>dress de-<br>to the ad-<br>eck refrig-<br>k begins.<br>pook.)                                                                                                    |
| 9 Setting No. selection →         (Buttons (P) and (P) operation (P) operation (P) o                                                                                                    | paistation (i<br>22 (Room tr<br>3 (remote c<br>ation)<br>agister (Press<br><b>eck</b><br><b>eck</b>                                                                                                    | amperatu<br>ontroller f<br>s button f<br>buttons (<br>buttons (<br>)<br>)<br>)<br>)<br>)<br>)<br>)<br>)<br>)<br>)<br>)<br>)<br>)<br>)<br>)<br>)<br>)<br>)<br>)                                                                                                    | The redete<br>ixed)<br>Image: Solution of the redete<br>Solution of the redete<br>Solution of the redeter<br>Solution of the redeter                                                                                                    | emote<br>emote<br>ce in s<br>v appe<br>refrigera<br>the co<br>fresult<br>fresult                                                                                                    | controlle<br>successi<br>ears.                                                                                                    | ily.)<br>er.<br>on<br>sss<br>of the err<br>(Atternation<br>(Atternation<br>(Atternatio                                                                                                    | 2 Se<br>W<br>cru<br>Appro-<br>erant<br>Tor code<br>When of<br>When of Markov<br>When of Markov<br>When of Markov<br>When o | et the addre<br>hen the $(\mathbb{B})$<br>reases and<br>ress No. or<br>ress No. or<br>ress No. or<br>ress No. or<br>ress No. or<br>ress of<br>ress of<br>r                                           | ess or re<br>(TEMP.<br>increas<br>refrigera<br>ree sec<br>anges f<br>he indou<br>4 digits -<br>de does<br>-<br>-<br>-<br>-<br>-<br>-<br>-<br>-<br>-<br>-<br>-<br>-<br>-                                                                                                    | frigerant<br>( $\bigtriangledown$ ) and<br>es betweent addree<br>int addree<br>int a                                        | address I<br>I ( $\triangle$ )] but<br>en 01 and<br>ss No. yo<br>ar the char<br>ing to a s<br>stallation r<br>lress No. 2<br>the displa<br>e error cor<br>eturns to<br>be contro<br>ote contro<br>ote contro<br>ote contro                                                                                                    | No. yo<br>tons a<br>d 50 or<br>u want<br>digits<br>digits<br>the sta<br>led fro<br>ller.                                                                             | u want t<br>re press<br>r 00 and<br>t to self o<br>eration,<br>light and<br>l or serv<br>win belov<br>are displ<br>ate befor<br>om the r                                                                       | o self chec<br>ed, the ad<br>15. Set it<br>check.<br>the self chec<br>ice handbo                                                                                                    | k.<br>dress de-<br>to the ad-<br>eck refrig-<br>k begins.<br>bok.)                                                                                                    |
| Setting No. selection →         (Buttons (P) and (B) operations         (Buttons (P) and (P) operations         (Buttons (P) and (P) operations         (Buttons (P) and (P) operations         (Buttons (P) and (P) operations         (Buttons (P) and (P) operations         (Buttons (P) and (P) operations         (Buttons (P) and (P) operations         (B)       Self characteristical set operations         (B)       Self characteristical set operations         Self check result disple       Error code 4 d         Error history reset       The error history is displayed         en the (D) [Timer selection operations       Self check         Self check reset       There are the followin         Press the (P) [CHECK       Press the (P) [CHECK         Press the (P) [ON/OFF       Image: Check the power         When normal voltage the power mark goes       When the power mark goes         When the power mark goes       When the (P) [CHECK         Ionger, the display shot       Self CHECK         Remote controller check       Ionger, the display shot                                                                                                    | and the display and the display and the displ                                                                                                    | amperatu<br>ontroller f<br>s button (<br>hit using<br>presse<br>presse<br>s or self c<br>history><br>code 2 c<br>history><br>code 2 c<br>herefriger<br>code 2 c<br>herefriger<br>code                                                                                                    | The redete<br>ixed)<br>Image: Solution of the redete<br>Solution of the redete<br>Solution of the redeter<br>Solution of the redeter                                                                                                    | emote<br>ce in s<br>v appe<br>refrigera<br>the co<br>in error<br>o error<br>i e frigera<br>the co<br>i e succ<br>ddress f<br>self ch<br>ccessic<br>essts a<br>ration i<br>c ch<br>ccessic<br>ests a<br>ration i<br>f ch<br>ccessic<br>ests a<br>ration i                                                                                                    | controllu<br>successi<br>ant addre<br>ontents c<br>i detection<br>or histor;<br>i detection<br>or histor;<br>i detection<br>cessively<br>flashes.<br>i detection<br>or histor;<br>i detection<br>or histor;<br>i detection<br>cessively<br>flashes.<br>i detection<br>or histor;<br>i detection<br>or histor;<br>i detection                                                                                                    | ily,)<br>er.<br>on<br>sss<br>of the err<br>con<br>in attribute<br>(Atternate<br>display)<br>within<br>con<br>three so<br>or units<br>inted, this<br>con<br>or units<br>ing and<br>or<br>ing and                                                                                                    | 2 Se<br>W cr<br>dr<br>Approcerant<br>or codd                                                                                                    | et the addre<br>then the $(B)$<br>reases and<br>ress No. or<br>ress No. or<br>poximately th<br>address ch<br>e, refer to t<br>()<br>Address<br>opposite sin<br>()<br>Address<br>opposite sin<br>()<br>()                                                                                                    | ess or re<br>TEMP.<br>increas<br>refrigera<br>ree sec<br>anges f<br>he indoo<br>4 digits<br>de does<br>5<br>5<br>5<br>5<br>6<br>1<br>1<br>1<br>1<br>1<br>1<br>1<br>1<br>1<br>1<br>1<br>1<br>1                                                                                                    | frigerant<br>(▽) and<br>as betwee<br>int addree<br>int addree<br>int                                                        | address I<br>I ( $\triangle$ )] but<br>en 01 and<br>ss No. yo<br>r the char<br>ing to a s<br>stallation r<br>ress No. 2<br>the displa<br>e error cor<br>returns to<br>be contro<br>ote contro<br>ote contro<br>ote contro<br>ote contro<br>ote contro<br>ote contro<br>ote contro<br>ote contro<br>ote contro<br>ote contro                                                                                                    | No. yo<br>tons a<br>d 50 or<br>u want<br>nge op<br>teady<br>nanua<br>digits<br>digits<br>the sta<br>led fro<br>itents a<br>the sta                                   | u want t<br>re press<br>r 00 and<br>to self o<br>eration,<br>light and<br>l or serv                                                                                                    | o self check<br>ed, the ad<br>15. Set it<br>check.<br>the self check<br>ice handbo                                                                                                    | k.<br>dress de-<br>to the ad-<br>eck refrig-<br>k begins.<br>ook.)                                                                                                    |
| Setting No. selection → (Buttons (P) and (©) operative operation (©) and (©) operative operation (©) (©) Reference operation (©) (©) Reference operation (©) (©) Reference operation (©) (CHECK) within three seconds, self check result displet check result displet (CHECK) (CHECK)                                                                                                    | and a controller of a controller of a control                                                                                                    | amperatu<br>ontroller f<br>s buttons (<br>buttons (<br>buttons (<br>presse<br>s or self c<br>history><br>s or self c<br>history><br>code 2 c<br>history><br>code 2 c<br>c<br>history><br>code 2 c<br>c<br>history><br>code 2 c<br>code 2 c<br>code 2 c<br>code 2 c<br>code 2 c<br>code 2 c<br>code 2 c<br>code 2 c<br>code 2 c<br>code 2 c<br>code 2 c<br>code 2 c                                                                                                    | The redete<br>ixed)<br>I here redete<br>S<br>A and<br>the redete<br>below<br>Check to<br>Check to<br>Chec                                                                                                    | emote<br>ce in s<br>v appe                                                                                                    | controlle<br>controlle<br>contents controlle<br>controlle<br>co                                                                                                    | ily.)<br>er.<br>on<br>sss<br>of the err<br>(Atternate<br>(Atternate<br>(Atternat                                                                                                    | 2 Se<br>W<br>cru<br>Appro-<br>erant<br>or code<br>When of<br>When of the of<br>When of the of<br>When of the of the of<br>When of the of the of<br>When of the of the of                                                                                                    | et the addre<br>then the $(B)$<br>reases and<br>ress No. or<br>  - - <br>pximately the<br>address of<br>e, refer to the<br>composite since<br>  - - <br>Address<br>opposite since<br>  - - - <br>the error histon<br>  - - - - <br>address<br>opposite since<br>  - - - - - - - <br>Address<br>opposite since<br>  - - - - - - - - - - - - - - - - -                                                                                                    | ess or re<br>[TEMP.<br>increas<br>refrigera<br>ree sec<br>anges f<br>he indou<br>4 digits de<br>de does<br>                                                                                                    | frigerant<br>(▽) and<br>es betwe<br>int addre<br>int addr | address I<br>I ( $\triangle$ )] but<br>en 01 and<br>ss No. yo<br>ar the char<br>ing to a s<br>stallation r<br>lress No. 2<br>the displa<br>e error cor<br>returns to<br>be contro<br>ote contro<br>ote contro<br>ote contro<br>ote contro<br>mark                                                                                                    | No. yo<br>tons a<br>d 50 ou<br>u want<br>nge op<br>teady<br>nanua<br>digits<br>digits<br>the sta                                                                     | u want t<br>re press<br>r 00 and<br>t to self o<br>eration,<br>light and<br>l or serv                                                                                                    | o self check<br>ed, the ad<br>15. Set it<br>check.<br>the self chec<br>ice handbo                                                                                                    | ek.<br>dress de-<br>to the ad-<br>eck refrig-<br>k begins.<br>pok.)                                                                                                    |
| 9       Setting No. selection →         (Buttons (P) and (G) operations         (Buttons (P) and (G) operations         (Buttons (P) and (G) operations         (Buttons (P) and (G) operations         (Buttons (P) and (G) operations         (Buttons (P) and (G) operations         (Buttons (P) and (G) operations         (Buttons (P) and (G) operations         (Buttons (P) and (G) operations         (B)       Self check         (B)       Self check         (B)       Self check         (B)       CHECK         (B)       CHECK         (B)       CHECK         (B)       CHECK         (B)       CHECK         (B)       CHECK         (B)       CHECK         (B)       CHECK         (B)       CHECK         (C)       CHECK         (C)       CHECK         (C)       CHECK         (C)       CHECK         (B)       CHECK         (B)       CHECK         (B)       CHECK         (B)       CHECK         (B)       CHECK         (B)       CHECK         (B)       CHECK                                                                                                    | ation ()<br>22 (Room tr 3 (remote c ation)<br>agister (Press<br>Peck of each ur ck mode. () button is the display<br>neck address<br>address c<br>g two ways ] button tw<br>button tw<br>address c<br>g two ways ] button tw<br>button is the address c<br>g two ways ] button tw<br>button is the address c<br>g two ways ] button tw<br>ck address c<br>g two mark. (DC12V) is off. c is off, che controller c<br>c) button is p<br>ck result<br>s normal<br>ne remote cc<br>her than th                                                                                                    | amperatu<br>ontroller f<br>is button (<br>buttons (<br>buttons (<br>buttons (<br>ind?) YES<br>buttons (<br>is presse<br>s or self (<br>history><br>s or self (<br>is code 2 c<br>/hen the<br>f (<br>is code 2 c<br>/hen the<br>f (<br>is                                                                                                    | the re<br>ixed)<br>(E).)<br>NO<br>S<br>(a) and<br>the re<br>d twice<br>below<br>(For<br>check i<br>check i<br>check i<br>check for<br>check re<br>check re                                                                                                    | emote<br>ce in s<br>v appe<br>emote<br>ce in s<br>v appe<br>emote<br>ce in s<br>emote<br>ce in s<br>emote<br>ce in s<br>emote<br>ce in s<br>emote<br>ce in s<br>emote<br>in cerror<br>in cerror<br>in ceror<br>in cerror<br>in cerror<br>in ceror<br>in                                                                                                    | controlle<br>successi<br>pars.<br>ant addre<br>pritents c<br>i contents c<br>i detection<br>or history<br>i contents c<br>i detection<br>or history<br>i contents c<br>i detection<br>or history<br>i contents c<br>i detection<br>or history<br>i contents<br>contents c<br>i detection<br>or history<br>i contents<br>contents c<br>i detection<br>or history<br>i contents<br>contents c<br>i detection<br>or history<br>i contents<br>contents<br>conten | ily.)<br>er.<br>on<br>sss<br>of the err<br>(Atternate<br>(Atternate<br>(Atternat                                                                                                    |                                                                                                    | et the addre<br>then the $(B)$<br>reases and<br>ress No. or<br>reases and<br>ress No. or<br>ress No. or<br>ress No. or<br>ress No. or<br>ress No. or<br>ress of<br>ress No. or<br>ress No. or<br>ress No. or<br>ress No. or<br>ress No. or<br>ress of<br>ress of<br>res                                                       | ess or re<br>[TEMP.<br>increas<br>refrigera<br>ree sec<br>anges f<br>he indou<br>de does<br>4 digits -<br>de does<br>5 self ch<br>fective.)<br>ditioner<br>co check<br>1 -<br>1 -<br>1 -<br>1 -<br>1 -<br>1 -<br>1 -<br>1 -                                                                                                    | frigerant<br>(▽) and<br>as betwee<br>int addree<br>int addree<br>int int addree<br>int addree<br>int int addree<br>int addree<br>int int addree<br>int int addree<br>int addree<br>int addree<br>int addree<br>int addree<br>int addree<br>int addree<br>int addree<br>int addree<br>int addree<br>int addree<br>int addree<br>int addree<br>int addree<br>int addree<br>int addree<br>int addree<br>int addree<br>int addree<br>int addree                                                                                                    | address I<br>I ( $\triangle$ )] but<br>en 01 and<br>ss No. yo<br>ar the char<br>hing to a s<br>stallation r<br>lress No. 2<br>the displa<br>e error cor<br>eturns to<br>be contro<br>ote contro<br>ote contro<br>ote contro<br>ote contro<br>ote contro<br>ote contro<br>ote contro<br>cessed,                                                                                                    | No. yo<br>tons a<br>d 50 or<br>u want<br>nge op<br>teady<br>nanua<br>digits<br>digits<br>the sta                                                                     | u want t<br>re press<br>r 00 and<br>t to self o<br>eration,<br>light and<br>l or serv<br>u with belov<br>are displated<br>ate befor<br>om the r                                                                | o self chec<br>ed, the ad<br>15. Set it<br>check.<br>the self chec<br>ice handbe                                                                                                    | k.<br>dress de-<br>to the ad-<br>eck refrig-<br>k begins.<br>bok.)<br>Cover<br>k.<br>troller,<br>k.<br>troller,<br>abnormal                                                                                                    |
| Setting No. selection →<br>(Buttons (P) and (E) operations         (Buttons (P) and (E) operations         (Buttons (P) and (E) operations         (Buttons (P) and (E) operations         (Buttons (P) and (E) operations         (Buttons (P) and (E) operations         (Buttons (P) and (E) operations         (Buttons (P) and (E) operations         (Buttons (P) and (E) operations         (Buttons (P) and (E) operations         (B)       Self check         Self check result displations         Error history reset         The error history is displated         here the (D) [Timer selection         ee seconds, the self check         Press the (C) [ON/OFF         10       Remote         First check the power         When normal voltage the power mark goes         When the power mark goes         When the (C) [CHECK         Ion Remote         First check the power         When the power mark goes         When the (C) [CHECK         Ionger, the display shot         Remote controller chee         (hen remote controller is off         (CHECK         Ionger, the display shot                                                                                                    | ation ()<br>22 (Room tr 3 (remote c ation)<br>agister (Press<br>ation)<br>agister (Press<br>eck mode.<br>agister (Press<br>c E<br>eck mode.<br>agister (Press<br>c E<br>c E                                                                                                    | amperatu<br>ontroller f<br>s button (<br>s buttons (<br>buttons (<br>buttons (<br>)<br>s or self c<br>history><br>s or self c<br>history><br>c code 2 c<br>history><br>c code 2 c<br>c<br>history><br>c code 2 c<br>c<br>history><br>c code 2 c<br>c<br>history><br>c code 2 c<br>c<br>c code 2 c<br>c<br>c code 2 c<br>c<br>c code 2 c<br>c<br>c code 2 c<br>c<br>c code 2 c<br>c<br>c code 2 c<br>c<br>c code 2 c<br>c<br>c code 2 c<br>c<br>c code 2 c<br>c<br>c code 2 c<br>c<br>c<br>c code 2 c<br>c<br>c code 2 c<br>c code 2 c<br>c<br>c code 2 c<br>c code 2 c<br>c code 2 c<br>c code 2 c<br>c code 2 c<br>c code 2 c<br>c code 2 c<br>c code 2 c<br>c code 2 c<br>c code 2 c<br>c code 2 c<br>c code 2                                                                                                    | The redete<br>ixed)<br>NO<br>S<br>and<br>the red<br>below<br>check i<br>check i<br>c                                                                                                    | emote<br>ce in s<br>v appe<br>refrigera<br>the co<br>fresulta<br>fresulta<br>f                                                                                                    | controlle<br>controlle<br>successi<br>ant addre<br>ontents c<br>i controlle<br>successi<br>ant addre<br>ontents c<br>i controlle<br>s display<br>i contents c<br>i contents c<br>i co                                                                                                    | ily.)<br>er.<br>on<br>iss<br>of the err<br>iss<br>of the err<br>iss<br>of                                                                                                    | 2 Se W cr dr dr                                                                                                    | et the addres<br>then the $(B)$<br>reases and<br>ress No. or<br>eximately the<br>address of<br>e, refer to t<br>()<br>Address<br>opposite sin<br>()<br>Address<br>opposite sin<br>()<br>Address<br>opposite sin<br>()<br>()                                                                                                    | ess or re<br>TER] b<br>recective.)<br>ditioner<br>self ch<br>fective.)<br>ditioner<br>o check<br>fective.)<br>ditioner<br>o check<br>fective.)<br>ditioner<br>o check<br>fective.)                                                                                                    | frigerant<br>( $\bigtriangledown$ ) and<br>as betwee<br>int addree<br>int addree<br>int int addree<br>int addree<br>int int addree<br>int addree<br>int int addree<br>int addree<br>int int addree<br>int addree<br>int int addree<br>int int addr                                                                                                    | address I<br>I ( $\triangle$ )] but<br>en 01 and<br>ss No. yo<br>r the char<br>ing to a s<br>stallation r<br>ress No. 2<br>the displa<br>error cor<br>returns to<br>be contro<br>ote contro<br>ote contro<br>ote contro<br>ote contro<br>ote contro<br>ote contro<br>ote contro<br>ote contro<br>ote contro<br>ote contro<br>ote contro<br>ote contro<br>ote contro<br>ote contro                                                                                                    | No. yo<br>tons a<br>d 50 ou<br>want<br>nge op<br>teady<br>nanua<br>digits<br>digits<br>the sta<br>led fro<br>itents a<br>the sta<br>led fro<br>itents a<br>the sta   | u want t<br>re press<br>r 00 and<br>t to self o<br>eration,<br>light and<br>l or serv<br>u with belov<br>are displ<br>ate befor<br>om the r                                                                    | o self chec<br>ed, the ad<br>15. Set it<br>check.<br>the self chec<br>ice handbe<br>wappears<br>ayed again<br>re self chec<br>emote con<br>emote con                                                                                                    | k.<br>dress de-<br>to the ad-<br>eck refrig-<br>k begins.<br>ook.)                                                                                                    |
| Image: Setting No. selection →<br>(Buttons (P) and (E) operations (P) and (E) operations (P) and (E) operations (P) and (E) operations (P) and (E) operations (P) and (E) operations (P) and (E) operations (P) and (E) operations (P) and (E) operations (P) and (E) operations (P) and (E) operations (P) and (E) operations (P) and (E) operations (P) and (P) operations (P) and (P) operations (P) operations (P) operations (                                                                                                    | apistration (i<br>22 (Room tr<br>3 (remote c<br>ation)<br>agister (Press<br>eck mode.<br>4 button is<br>the display<br>beck address<br>agistor erro<br>agistor erro                                                                                                    | amperatu<br>ontroller f<br>s button (<br>s buttons (<br>buttons (<br>presse<br>s or self c<br>history><br>c code 2 c<br>history><br>c code 2 c<br>c c<br>history><br>c code 2 c<br>c c<br>history><br>c code 2 c<br>c c<br>history><br>c code 2 c<br>c c<br>c c<br>c c<br>c code 2 c<br>c c<br>c c<br>c c<br>c c<br>c c<br>c c<br>c c                                                                                                    | The redette<br>ixed)<br>Image: Solution of the redette<br>solution of the redette<br>solution of the red                                                                                                    | emote<br>emote<br>emote<br>ce in s<br>v appe<br>refrigera<br>the co<br>fresult<br>fresult                                                                                                    | controlle<br>ultaneous<br>controlle<br>ultaneous<br>controlle<br>uccessi<br>ant addre<br>ontents c<br>ic ease<br>ontents c<br>ic ease<br>ontents c<br>ic ease<br>cossively<br>flashes.<br>cossively<br>flashes.<br>cossively<br>flashes.<br>con withir<br>and indc<br>is prohit<br>cossively<br>flashes.<br>con withir<br>and indc<br>is prohit<br>cossively<br>flashes.<br>con withir<br>and indc<br>is prohit<br>cossively<br>flashes.<br>con withir<br>and indc<br>is prohit<br>cossively<br>flashes.<br>con withir<br>cossively<br>flashes.<br>cossively<br>flashes.<br>cossively<br>flashes.<br>cossively<br>flashes.<br>con withir<br>cossively<br>flashes.<br>con withir<br>cossively<br>flashes.<br>con withir<br>cossively<br>flashes.<br>con withir<br>cossively<br>flashes.<br>con withir<br>cossively<br>flashes.<br>con withir<br>cossively<br>flashes.<br>con withir<br>cossively<br>flashes.<br>cossively<br>flashes.<br>con withir<br>cossively<br>flashes.<br>cossively<br>flashes.<br>cossively<br>f                                                                                                    | ily.)<br>er.<br>on<br>sss<br>of the err<br>on<br>attribute<br>(Atternation<br>on<br>attribute<br>(Atternation<br>on<br>attribute<br>on<br>attribute<br>(Atternation<br>on<br>attribute<br>on<br>attribute<br>(Atternation<br>on<br>attribute<br>(Atternation<br>on<br>attribute<br>(Atternation<br>on<br>attribute<br>on<br>attribute<br>(Atternation<br>on<br>attribute<br>on<br>attribute<br>(Atternation<br>on<br>attribute<br>(Atternation<br>on<br>attribute<br>(Atternation<br>on<br>attribute<br>(Atternation<br>on<br>attribute<br>(Atternation<br>on<br>attribute<br>(Atternation<br>on<br>attribute<br>(Atternation<br>on<br>(Atternation<br>on<br>(Atternation<br>(Atternation<br>(At                                                                                                    | © Se<br>W<br>cru<br>Appro<br>erant<br>or codd<br>When<br>When<br>When<br>When<br>When<br>When<br>U<br>When<br>When<br>When<br>When<br>U<br>When<br>When<br>U<br>When<br>When<br>When<br>When<br>When<br>U<br>When<br>When                                                                                                    | et the addre<br>/hen the ®<br>reases and<br>ress No. or<br>$\square \square \square \square$<br>pximately th<br>address ch<br>e, refer to t<br>$\square \square \square$<br>Address<br>opposite sin<br>$\square \square \square$<br>$\square \square \square$<br>$\square \square$<br>$\square \square$<br>$\square \square$<br>$\square \square$<br>$\square \square$<br>$\square \square$<br>$\square \square$<br>$\square \square$<br>$\square \square$<br>$\square \square$<br>$\square$<br>$\square \square$<br>$\square$<br>$\square$<br>$\square$<br>$\square$<br>$\square$<br>$\square$<br>$\square$                                                                                                    | ess or re<br>(TEMP.<br>increas<br>refrigera<br>ree sec<br>anges f<br>he indou<br>4 digits -<br>de does<br>-<br>-<br>-<br>-<br>-<br>-<br>-<br>-<br>-<br>-<br>-<br>-<br>-                                                                                                    | frigerant<br>(▽) and<br>es betweent addre<br>int addre<br>int int addre<br>int addre<br>int addre<br>int int addre<br>int addre<br>int addre<br>int add                                                                                           | address I<br>I ( $\triangle$ )] but<br>en 01 and<br>ss No. yo<br>ar the char<br>ing to a s<br>stallation r<br>lress No. 2<br>the displa<br>e error cor<br>eturns to<br>be contro<br>ote contro<br>ote contro<br>ote contro<br>ote contro<br>ote contro<br>ote contro<br>ote contro<br>ote contro<br>ote contro<br>ote contro<br>ote contro<br>ote contro<br>ote contro<br>ote contro<br>ote contro<br>ote contro<br>ote contro<br>ote contro<br>ote contro                                                                                                    | No. yo<br>tons a<br>d 50 ou<br>want<br>nge op<br>teady<br>nanua<br>digits<br>digits<br>the sta<br>led fro<br>ler.                                                    | u want t<br>re press<br>r 00 and<br>t to self o<br>eration,<br>light and<br>l or serv<br>win belov<br>are displ<br>ate befor<br>om the r                                                                       | o self chec<br>ed, the ad<br>15. Set it<br>check.<br>the self chec<br>ice handbo                                                                                                    | k.<br>dress de-<br>to the ad-<br>eck refrig-<br>k begins.<br>bok.)<br>Controller,<br>abnormal<br>generation                                                                                                    |
| 9       Setting No. selection →<br>(Buttons (P) and (E) operations (P) and (E) operations (P) and (E) operations (P) and (E) operations (P) and (E) operations (P) and (E) operations (P) and (E) operations (P) and (E) operations (P) and (P) operations (P) and (P) operations (P) and (P) operations (P) and (P) operations (P) and (P) operations (P) and (P) operations (P) and (P) operations (P) operations                                                                                                    | and a splayed in a splayed in                                                                                                    | amperatu<br>ontroller f<br>is button (<br>is buttons (<br>buttons (<br>buttons (<br>ind? YES<br>buttons (<br>is presse<br>of resse<br>of resse<br>o                                                                                                    | The redetermination of the redetermination of the redetermination o                                                                                                    | emote<br>ce in s<br>v appe<br>emote<br>ce in s<br>v appe<br>emote<br>ce in s<br>emote<br>ce in s<br>emote<br>in emote<br>ce in s<br>in emote<br>ce in s<br>in emote<br>ce in s<br>emote<br>in emote<br>ce in s<br>in emote<br>ce in s<br>in emote<br>ce in s<br>in emote<br>ce in s<br>in emote<br>ce in s<br>in emote<br>in emote<br>ce in s<br>in emote<br>in emote<br>ce in s<br>in emote<br>in emote<br>in                                                                                                    | controlle<br>controlle<br>controlle<br>controlle<br>controlle<br>controlle<br>contents c<br>i detection<br>or histor,<br>i detection<br>or histor,<br>i detection<br>or h                                                                                                    | ily.)<br>er.<br>on<br>isss<br>of the err<br>interval<br>isss<br>of the err<br>isss<br>if the err<br>isss<br>if the err<br>iss<br>if the err<br>iss<br>if the err<br>if the err<br>if                                                                                                    |                                                                                                    | et the addres<br>then the $(B)$<br>reases and<br>eases and<br>poximately the<br>address of<br>eases No. or<br>poximately the<br>address of<br>e, refer to t<br>(-)<br>Address<br>opposite sin<br>(-)<br>Address<br>opposite sin<br>(-)<br>(-)                                                                                                    | aress Nor<br>aress or re<br>[TEMP.<br>increas<br>refrigera<br>are section<br>anges f<br>he indoo<br>4 digits of<br>de does<br>5 self cho<br>fective.)<br>ditioner<br>o check<br>are switch<br>are switch<br>ar                                                                                                    | frigerant<br>(▽) and<br>se betwee<br>int addree<br>int addree<br>int                                                        | address I<br>I (△)] but<br>en 01 and<br>ss No. yo<br>r the char<br>ing to a s<br>stallation r<br>ress No. 2<br>the displa<br>e error cor<br>eturns to<br>be contro<br>ote contro<br>ote contro               | No. yo<br>tons a<br>d 50 or<br>u want<br>nge op<br>teady<br>nanua<br>digits<br>digits<br>the sta<br>led fro<br>itents a<br>the sta<br>led fro<br>itents a<br>the sta | u want t<br>re press<br>r 00 and<br>to self o<br>eration,<br>light and<br>l or serv<br>u with belov<br>are displ<br>ate befor<br>om the r<br>ayed                                                              | o self check<br>ed, the ad<br>15. Set it<br>check.<br>the self check<br>ice handbe<br>we appears<br>ayed again<br>we appears<br>ayed again<br>e self check<br>emote con<br>emote con<br>enter con<br>control of the self<br>check<br>control of the self<br>check<br>control of the self | k.<br>dress de-<br>to the ad-<br>eck refrig-<br>k begins.<br>ook.)<br>c.<br>c.<br>c.<br>c.<br>c.<br>c.<br>c.<br>c.<br>c.                                                                                                    |
| Setting No. selection →         (Buttons (P) and (G) operations         (Buttons (P) and (G) operations         (Buttons (P) and (G) operations         (Buttons (P) and (G) operations         (Buttons (P) and (G) operations         (B)       Self cher         (B)       Self cher         (B)       Self cher         (CHECK)       Self cher         (When the (A) [CHECK)       Self cher         (B)       Error history reset         The error history is dis       Self cher         (B)       CHECK         (P)       Cher         (CHECK)       Press the (C) [CHECK)         (P)       CHECK         (P)       CHECK                                                                                                    | and a series of the series of the series of                                                                                                    | amperatu<br>ontroller f<br>s button (<br>s buttons (<br>buttons (<br>buttons (<br>)<br>s or self c<br>history><br>s or self c<br>history><br>(<br>)<br>(<br>)<br>(<br>)<br>(<br>)<br>(<br>)<br>)<br>(<br>)<br>)<br>)<br>)<br>)<br>)<br>)<br>)<br>)<br>)<br>)<br>)<br>)                                                                                                    | The redette<br>ixed)<br>$( \hat{\mathbb{G}}_{,})$<br>NO<br>S<br>$\hat{\mathbb{G}}_{,}$ and<br>the red<br>d twice<br>below<br>$\hat{\mathbb{G}}_{,}$<br>$\hat{\mathbb{G}}_{,}$<br>$\mathbb{G$ | emote<br>ce in s<br>v appe<br>enter<br>ce in s<br>v appe<br>enter<br>ce in s<br>ce in s<br>v appe<br>enter<br>ce in s<br>v appe<br>enter<br>ce in s<br>v appe<br>enter<br>ce in s<br>v appe<br>enter<br>ce in s<br>v appe<br>enter<br>ce in s<br>v appe<br>enter<br>ce in s<br>v appe<br>in s<br>ce in s<br>v appe<br>in s<br>ce in s<br>v appe<br>in s<br>ce in s<br>v appe<br>in s<br>ce in s<br>v appe<br>in s<br>ce in s<br>v appe<br>in s<br>ce in s<br>ce | controlle<br>controlle<br>controlle<br>controlle<br>controlle<br>controlle<br>contents controlle<br>contents controlle<br>contents controlle<br>contents controlle<br>contents controlle<br>contents controlle<br>contents controlle<br>controller<br>controller<br>cont                                                                                                    | ily.)<br>er.<br>on<br>ss<br>of the err<br>(Atternate<br>(Atternate                                                                                                    | 2 Se<br>W<br>Cr<br>dr<br>Approc<br>erant<br>Tor codd<br>When<br>When<br>When<br>When<br>Car<br>When<br>When<br>Car<br>Car<br>When<br>Car<br>Car<br>Car<br>Car<br>Car<br>Car<br>Car<br>Car                                                                                                    | et the addres<br>then the $(B)$<br>reases and<br>ress No. or<br>eases and<br>ress No. or<br>in the error histor<br>$(C_{C}) = (C_{C}) = (C_{C})$<br>$C_{C} = (C_{C}) = (C_{C})$<br>$C_{C} = (C_{C})$<br>$C_{C} = (C_{C})$<br>$C_{C} = (C_{C})$                                                                                                    | ess or re<br>(TEMP)<br>increas<br>refrigera<br>ree sec<br>anges f<br>he indou<br>4 digits<br>de does<br>self ch<br>fective.)<br>ditioner<br>self ch<br>fective.)<br>ditioner                                                                                                    | frigerant<br>( $\bigtriangledown$ ) and<br>as betwee<br>int addree<br>is betwee<br>int addree<br>is commission<br>iiiii commission<br>cannot i<br>the rem<br>cannot i<br>the rem<br>cannot                                                                                                    | address I<br>I (△)] but<br>en 01 and<br>ss No. yo<br>r the char<br>ing to a s<br>stallation i<br>ress No. 2<br>ress No. 2<br>returns to<br>be contro<br>ote contro<br>ote contro | No. yo<br>tons a<br>d 50 ou<br>want<br>nge op<br>teady<br>nanua<br>digits<br>digits<br>the sta<br>led fro<br>ller.                                                   | u want t<br>re press<br>r 00 and<br>t to self o<br>eration,<br>light and<br>l or serv<br>u with belov<br>are displ<br>ate befor<br>om the r<br>send/rec<br>ayed -><br>ayed -><br>ayed -><br>ayed -><br>ayed -> | o self chec<br>ed, the ad<br>15. Set it<br>check.<br>the self chec<br>ice handbo<br>wappears<br>ayed again<br>re self chec<br>emote con<br>enve circuit<br>ceive circuit<br>deive circuit<br>deive circuit<br>ceive circuit<br>ceive circuit<br>ceive circuit                                                                                                    | ek.<br>dress de-<br>to the ad-<br>eck refrig-<br>k begins.<br>bok.)                                                                                                    |

|--|

CITY MULTI Steuersystem und Mitsubishi Mr. SLIM Klimaanlagen

**MA-Fernbedienung** Installationshandbuch

PAR-20MAA

F

Dieses Installationshandbuch beschreibt die Installation der MA-Fernbedienung für Mitsubishi Gebäudeklimaanlagen-Systeme, direkt erweiterbare Typ CITY MULTI Klimaanagen-Innenanlagen ("-A" Typ und neuer) und Mitsubishi Mr. SLIM Klimaanlagen. Bitte lesen Sie dieses Handbuch genau und installieren Sie dann den Anweisungen entsprechend die Fernbedienung. Informationen über die Verkabelung und Installation der Einheiten der Klimaanlagen finden Sie in den entsprechenden Installationshandbüchem. 1 Sicherheitsvorkehrungen • Lesen Sie diese Sicherheitsvorkehrungen genau und führen Sie die Installation entsprechend aus. Die folgenden zwei Symbole weisen auf Gefahren hin, die durch fehlerhafte Anwendung und deren Folgen auftreten können. 🔨 WARNUNG Dieses Symbol weist auf schwerwiegende Gefahren oder Tod hin, die durch fehlerhafte Anwendung des PAR-20MAA entstehen können. NORSICHT Dieses Symbol weist auf persönliche Verletzungen oder Beschädigung an Ihrem Eigentum hin, die durch fehlerhafte Anwendung des PAR-20MAA entstehen können. Geben Sie nach dem Lesen dieses Installationshandbuchs und das Installationshandbuch der Innenanlage an den Endbenutzer. • Der Endbenutzer sollte dieses Handbuch und das Installationshandbuch der Innenanlage an einem sicheren Ort aufbewahren, um jederzeit nachschlagen zu können. Sollte eine andere Person die PAR-20MAA versetzen oder reparieren, stellen Sie sicher, daß der Endbenutzer dieses Handbuch erhält. Lassen Sie die Anlage durch Ihren Händler oder den technischen Au-Sicherstellen, daß die Installation ordnungsgemäß entsprechend den Anweisungen dieses Aufstellungshandbuchs vorgenommen wird. Mängel bei der Installation können zu Stromschlägen oder zu Bränden fühßendienst installieren Alle Mängel, die durch eigenhändige Installation verursacht werden. können Stromschläge oder Brände nach sich ziehen Die Fernbedienung PAR-20MAA an einem Ort aufstellen, der genügend Alle Elektroarbeiten müssen von qualifizierten, zugelassenen Technikern in Übereinstimmung mit gesetzlichen Bestimmungen vor Ort und den Anweisungen dieses Handbuchs ausgeführt werden. Tragkraft besitzt, um deren Gewicht auszuhalten. Bei ungenügender Tragkraft kann die Fernbedienung PAR-20MAA herunter-Ungenügende Stromkreise oder Fehler bei der Installation können zu Stromfallen und Personenschäden verursachen schlägen oder Bränden führe Die Verdrahtung mit den angegebenen Kabeln zuverlässig und sicher vornehmen. Sorgfältig überprüfen, daß die Kabel keine Zugspannung Die Fernbedienung PAR-20MAA nicht eigenhändig verlagern oder wieauf die Klemmen ausüben der installieren Alle Mängel bei der Installation können zu Stromschlägen oder Bränden füh-Unsachgemäße Verdrahtung kann zu Wärmeentwicklung führen und unter Umständen Brände nach sich zieher Bei Verlagerung oder Installation die Vertriebsorganisation oder Ihren Fach-PAR-20MAA niemals eigenhändig verändern oder reparieren. händler zu Rate ziehen. Alle Mängel, die durch eigenhändige Veränderungen oder durch Reparatu-Wenden Sie sich für die Entsorgung dieses Geräts an Ihren Händler. ren entstehen, können zu Stromschlägen oder Bränden führen. Bei Reparaturen Ihren Händler zu Rate ziehen. Die Installation nicht an einem Ort vornehmen, an dem brennbares Gas austritt. standardelektroleitungen, die der Stromkapazität entsprechen, verwenden. Geschieht dies nicht, kann dies zu ungenügender Stromversorgung, Hitze-Ansammlung von brennbarem Gas in der Nähe der Fernbedienung PAR-20MAA kann zu einer Explosion führen. twicklung oder Bränden führen Nicht in einem Umfeld mit ungewöhnlichen Betriebsbedingungen einsetzen. Einsatz an Orten, die Öl (einschließlich Maschinenöl), Wasserdampf und Keine PCB (Printed Circuit Board/Gedruckte Schaltung) mit den Händen oder mit Werkzeugen berühren. Auch Staubansammlung auf der Schwefelgasen ausgesetzt sind, kann die Leistung erheblich einschränken gedruckten Schaltung verhindern. lichtbeachtung kann zu einem Brand oder einem Stromschlag führen. oder Schäden an Teilen der Vorrichtung hervorrufen. So verdrahten, daß keine Zugspannung entsteht. Zugspannung kann zum Bruch der Elektroleitung, zu Hitzebildung oder Brän-Nicht die Isolierschicht von der PCB (Gedruckten Schaltung) entfernen. Nichtbeachtung kann zu einem Stromschlag führer den führen Steuertasten nicht mit feuchten Händen berühren. Den Zugang der stromführenden Elektroleitung mit Spachtel usw. voll-Dies kann zu einem Stromschlag oder einer Fehlfunktion führen ständig abdichten. Wenn Kondenswasser, Feuchtigkeit, Insekten usw. in die Anlage gelangen, Steuertasten nicht mit scharfen Gegenständen drücken. Dies kann einen Stromschlag oder eine Fehlfunktion nach sich ziehen. kann dies zu Stromschlägen oder Fehlfunktionen führen. Niemals die Netzstromleitung mit den Anschlüssen der Steuerleitung Nicht mit Wasser auswaschen. in Kontakt bringen. Dies kann einen Stromschlag oder eine Fehlfunktion nach sich ziehen. Dies führt unausweichlich dazu, daß die Fernbedienung Feuer fängt. Nicht an einem Ort installieren, an dem Temperaturen von mehr als 40°C Sollte die Fernbedienung in einem Krankenhaus oder Kommunikations oder weniger als 0°C gegeben oder die direktem Sonnenlicht ausgeeinrichtungen installiert werden, ergreifen Sie ausreichende Gegenmaßsetzt sind. nahmen gegen Lärm. Umwandler, Notstromanlagen, hochfrequente, medizinische Geräte und draht-Nicht an einem wasserdampfhaltigen Ort, wie etwa einem Badezimmer oder einer Küche, installieren. lose Kommunikationsgeräte können Fehlfunktionen oder den Ausfall der Alle Orte vermeiden, an denen sich Feuchtigkeit niederschlagen kann. Fernbedienung verursachen. Strahlung der Fernbedienung kann Dies kann einen Stromschlag oder eine Fehlfunktion nach sich ziehen. nunikationsgeräte beeinflussen und Operationen am menschlichen Körper verhindern oder Datenübertragungen beeinträchtigen und Stör-Nicht an einem Ort installieren, an dem säurehaltige oder alkalische frequenzen verursachen. Lösungen oder Spezialsprays häufig verwendet werden. Dies kann zu einem Stromschlag oder einer Fehlfunktion führen. 2 Prüfung der gelieferten Einzelteile Prüfen Sie, ob zusätzlich zu diesem Installationshandbuch folgende Einzelteile im Karton enthalten sind: 1. Fernbedienung (Gehäuse und Abdeckung)... 2. Fernbedienungskabel (10 m) ..... 3. Kreuzschlitz Senkkopfschraube (M4  $\times$  30). Fernbedienung - Abdeckung Fernbedienung - Gehäuse 4. Holzschrauben (4,1  $\times$  16 zur direkten Befestigung an der Wand) . 1 5. Warnaufkleber (in 10 Sprachen) .... (3) An eine Gruppe können bis zu 2 Fernbedienungen angeschlossen werden. • Werden an eine Gruppe zwei Fernbedienungen angeschlossen, stellen Sie sie immer als Haupt- und Unterfernbedienung ein. • Wird an eine Gruppe nur eine Fernbedienung angeschlossen, definieren Sie sie als Hauptfernbedienung. Werden an eine Gruppe zwei Fernbedienungen angeschlossen, stellen Sie sie als Haupt- und Unterfernbedienung ein. (Eine Beschreibung, wie Sie den Haupt/Unter-Schalter einstellen, sehen Sie im Schritt 6 im Abschnitt (4 Installation).) • Die Kabel der Fernbedienung können bis zu 200 m lang sein. Verwenden Sie für die Installation ein Kabel 0,3 bis 1,25 mm<sup>3</sup>, 2-adrig. NORSICHT - Die Kabel können nicht an TB5 der Innenanlage des gleichen Kühlsystems angeschlossen werden. Sollten die Kabel doch so angeschlossen werden, wird das System nicht normal funktionieren. · Fernbedienungen können nicht untereinander verbunden werden. An den Anschlußblock einer Fernbedienung kann nur ein Kabel angeschlossen werden · Wenn der Anschluß an TB5 erfolgt, schließen Sie bis zu zwei Kabel gleicher Abmessungen an einen Anschlußblock an. Simultan zwe (a) Außenanlage b Innenanlage **~X**d Hauptfernbedienung (e) (e) Untergeordnete Fernbedienung 4 Installation Freier Raum um die Externe Abmessung ernbedienung 1. Wählen Sie einen Installationsort für die Fernbedienung (Schalterbox). 1 30 mm Stellen Sie die Überwachung der folgenden Schritte sicher: (1)Temperatursensoren befinden sich sowohl in der Fernbedienung, als auch in der Innenanlage. Benutzen Sie den Temperatursensor der Fernbedienung, erkennt die Hauptfernbedienung die Raumtemperatur. Installieren Sie die Haupt-30 mr fernbedienung an einem Ort, an dem die allgemeine Raumtemperatur erkannt werden kann und der nicht durch die Wärme direkten Sonnenlichts oder einen Luftzug von Klimaanlagen beeinträchtigt ist. (Eine Beschreibung, wie Sie den Haupt/Unter-Schalter einstellen, sehen Sie im Schritt 6 im Abschnitt (4 Installation). Wie Sie den Temperatursensor einstellen, sehen Sie im Free Plan-Innenanlagen-Installationshandbuch. Für Mr. Slim Klimaanlagen lesen Sie den Abschnitt 8 Funktionsauswahl) in diesem Installationshandbuch.) Temperatu (2) Installieren Sie in der Schalterbox oder an der Wand, lassen Sie genügend Platz um die Fernbedienung herum, wie in sensor der rechten Abbildung gezeigt. (Benutzen Sie die Fernbedienung in Kombination mit einem Programmtimer, lesen Sie das Installationshandbuch des Programmtimers.) HINWEIS: Stellen Sie sicher, daß sich in der Nähe des Sensors der Fernbedienung keine Kabel befinden. Sollte das der Fall sein, kann die Fernbedienung die genaue Raumtemperatur nicht erkennen. (3) Folgende Teile müssen zur Installation vorliegen. Schalterbox für zwei Einheiten • Dünnes Kupferrohr für Kabel Sicherungsmutter und Muffe Schalterbox für zwei Einheiten 2. Dichten Sie das Kabel der Fernbedienung mit Dichtungsmasse ab, um einem möglichen Eindringen von Tau, Wassertropfen, Kakerlaken, andere Insekten usw. vorzubeugen. Bei Benutzung der Schalterbox Bei Installation direkt an der Mauer • Erfolgt die Installation in einer Schalterbox, dichten Sie die Anschlüs-• Bohren Sie ein Loch für das Kabel der Fernbedienung (oder wenn Sie das Kabel se zwischen Schalterbox und Kabelrohr mit Dichtungsmasse ab. aus der Rückseite der Fernbedienung heraus führen), dichten Sie das Loch mit Dichtungsmasse ab. • Führen Sie das Kabel durch einen Ausschnitt der oberen Abdeckung, dichten Sie auch diesen Ausschnitt mit Dichtungsmasse ab. Hier mit Dichtungsr abdichten. Kabel der Kabel aus der Rückseite der Fernbedienung Kabel aus der Oberseite der herausführen Fernbedienung herausführer 3. Abdeckung der Fernbedienung abnehmen. • Setzen Sie einen Schlitzschraubenzieher in einen der offenen Schlitze und bewegen Sie ihn in Pfeilrichtung.

VORSICHT | Drehen Sie den Schraubenzieher nicht im Schlitz. In dem Fall kann der Schlitz beschädigt werden.

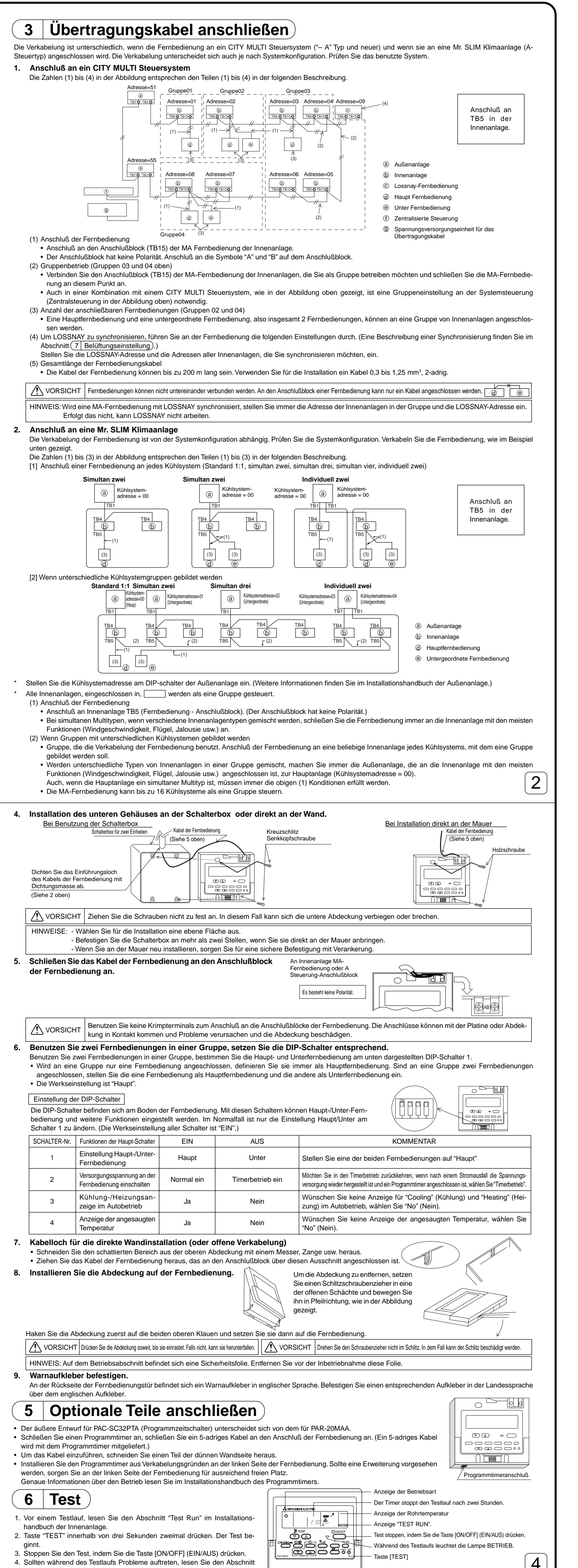

|    | ginnt.                                                                   |
|----|--------------------------------------------------------------------------|
| 3. | Stoppen Sie den Test, indem Sie die Taste [ON/OFF] (EIN/AUS) drücken.    |
| 1  | Sollton während des Testlaufe Brohleme auffreten Jason Sie den Absehnitt |

"Test" im Installationshandbuch der Innenanlage

3

| 7 Belüftungseinstellung Diese Einstellung nur durchführen, wenn ein synchronisierter Betrieb mit LOSSNAY bei CITY MULTI-Modellen notwendig ist.                                                                                                    | < 3. Löschverfahren ><br>Mir diesem Verfahren können Sie Anmeldungen von Innenanlagen löschen, die von einer Fernbedienung und LOSSNAY vorgenommen wurden.                                                                                                    |
|----------------------------------------------------------------------------------------------------|----------------------------------------------------------------------------------------------------|
| (Diese Einstellung kann mit Mr. SLIM Klimaanlagen nicht durchgeführt werden.)<br>Führen Sie diesen Betrieb nur durch, wenn Sie LOSSNAY anmelden und von der Fernbedienung gesteuerte,<br>angemeldete Anlagen bestätigen oder löschen möchten.                                                                                                    | (i) Bestätigen Sie (siehe 2. Bestätigungsverfahren) das LOSSNAY, das Sie löschen möchten und lassen Sie sich die Ergebnisse der Innenanlagen und LOSSNAY bestätigen.                                                                                                    |
| Bei dem folgenden Einstellbeispiel werden die Innenanlagen-Adresse 05 und die LOSSNAY-Adresse 30 benutzt.<br>[Einstellverfahren]                                                                                                    | (1) Drücken Sie die Taste ⊕ [Timereinstellung] zweimal, um die Anmeldung von LOSSNAY an der Innenanlage zu löschen.                                                                                                    |
| (1) Stoppen Sie die Klimaanlage mit der Taste (2) [ON/OFF] (EIN/AUS) der Fernbedienung.<br>Sollte zu dieser Zeit die AUS-Anzeige, wie nachfolgend dargestellt, nicht erscheinen, kann Schritt (2) nicht<br>durchgeführt werden.                                                                                                    | - Anzeige Loschende<br>Es werden die Innenanlagenadresse und "" sowie die registrierte LOSSNAY-Adresse und "" abwechselnd angezeigt.<br>$\square \square \square \square \square \square \square \square \square \square \square \square \square \square \square \square \square \square \square $                                                                                                    |
| Orücken und halten Sie die Tasten      (FILTER] und      (C) [Jalousie] gleichzeitig für zwei Sekunden.     Sie sehen die folgende Anzeige. Die Fernbestätigung bestätigt die angemeldeten LOSSNAY-Adressen der                                                                                                    | - Anzeige Löschfehler<br>Wenn das Löschen nicht korrekt durchgeführt wurde.                                                                                                    |
|                                                                                                    |                                                                                                    |
| <ul> <li>3 Ergebnis der Anmeldungsbestätigung</li> <li>- Die Adresse der Innenanlage und die angemeldete LOSSNAY-Adresse werden abwechselnd angezeigt.</li> </ul>                                                                                                    | 8 Funktionsauswahi<br>Stellen Sie, wenn erforderlich, die Funktionen jeder Innenanlage von der Fernbedienung aus ein. Die Funktionen jeder Innenanlage können nur an der Fernbedienung eingestellt werden.<br>Einstellung der Funktionen durch Auswahl aus der Tabelle 1.                                                                                                    |
| $\square \square \square \square \square \square \square \square \square \square \square \square \square \square \square \square \square \square \square $                                                                                                    | Tabelle 1. Funktionsauswahl (Genaue Beschreibungen der Funktionseinstellungen und den Betrieb der Innenanlagen finden Sie im Installationshandbuch der Innenanlage.)         Funktion       Einstellungen         Betrieb-Nr.       Einstellung-Nr.         Objekt-Anlagenadressennummer                                                                                                    |
| Clie Adresse der Innenanlage und die Innenanlage angezeige.>  Anzeige der LOSSNAY-Adresse und LOSSNAY-Anzeige> - Wenn LOSSNAY nicht ist angemeldet ist.                                                                                                    | Automatische Wiederherstel-<br>lung nach Netzstromausfall     Nicht verfügbar     01     1     Anlagenadressennummer 00       Verfügbar (Wenn notwendig, 4 Minuten nach Spannungserkennung warten.)     01     2     1       Erkennung der     Betriebsdurchschnitt der Innenanlage     02     1                                                                                                    |
|                                                                                                    | Einstellung durch Fernbedienung der Innenanlage         02         2         Diese Einstellungen können           Innentemperatur         Nicht unterstützt         03         1         Diese Australiagen durch-                                                                                                    |
| Sollte eine Anmeldung nicht notwendig sein, beenden Sie die Anmeldung durch gleichzeitiges Drücken und Halten der Tasten      [FILTER] und      [Jalousie] für zwei Sekunden.                                                                                                    | LOSSNAY-Verbindung     Unterstützt (Innenanlage nicht mit Außen-Lufteinlaß ausgestattet)     03     2     geführt werden.       Unterstützt (Innenanlage mit Außen-Lufteinlaß ausgestattet)     03     3        Notzetrom     240 V     04     1                                                                                                    |
| Wenn ein neues LOSSNAY angemeldet werden muß, gehen Sie zu Schritt <b>1. Anmeldeverfahren</b> . Möchten Sie ein weiteres LOSSNAY bestätigen, gehen Sie zu Schritt <b>2. Bestätigungsverfahren</b> . Um ein angemeldetes LOSSNAY zu löschen, gehen Sie zu Schritt <b>3. Löschverfahren</b> .                                                                                                    | Net2stroff220 V, 230 V042AutobetriebEnergiesparmodus automatisch eingeschaltet051Energiesparmodus automatisch ausgeschaltet052                                                                                                    |
| Solution (△): (○) and (△): (○) and (△): | Filterzeichen     100 Std.     07     1     Anlagen-Adressennummer 01       2500 Std.     07     2     bis 04 oder AL       Keine Filterzeichenanzeige     07     3     3                                                                                                    |
| (6) Wahl der LOSSNAY-Adresse, die Sie anmelden möchten mit Hilfe der Tasten (E) [Timereinstellung (∨) und (△)]. (01 bis 50)                                                                                                    | Leise     Standard     08     1       Gebläsegeschwindigkeit     Standard     Hohe Decke ①     PL(H)(A)-P.AA-Typ     08     2       Hohe Decke     Hohe Decke ②     08     3                                                                                                    |
|                                                                                                    | Anzahl der Luftauslässe     4 Richtungen     09     1       2 Richtungen     09     2       2 Richtungen     09     3                                                                                                    |
| <ul> <li>Taste (F) [TEST] drücken und eingestellte Innenanlagenadresse und LOSSNAY-Adresse anmelden.</li> <li>Anzeige Anmeldungsende</li> <li>Es werden die Innenanlagenadresse und "IC" sowie die LOSSNAY-Adresse und "LC" abwechselnd angezeigt.</li> </ul>                                                                                                    | Installierte Optionen<br>(Hochleistungsfilter)         Nicht unterstützt         10         1         bei jeder Innenanlagen durch-<br>geführt werden.           Lower zww.erw         Keine Flügelzellen         11         1         1                                                                                                    |
|                                                                                                    | Auf/ab Flügelzellen-<br>Einstellung     Mit Flügelzellen (Satz Nr. 1)     11     2       Energieversparender     Mit Flügelzellen (Satz Nr. 2)     11     3                                                                                                    |
| - Anzeige Anmeldungsfehler<br>Wurde die Adresse nicht korrekt angemeldet, werden die Innenanlagenadresse und die angemeldete LOSSNAY-Adresse abwechselnd angezeigt.                                                                                                    | Luftbiguotions     Fingeschaltet     12     2       Luftbiguotier     Nicht unterstützt     13     1       (Direkter Zuffwungestup)     Unterstützt     13     2                                                                                                    |
|                                                                                                    | HINWEIS: Wurden Funktionen der Innenanlagen mit der Funktionsauswahl geändert, nachdem die Installation abgeschlossen wurde, markieren Sie die Funktion immer                                                                                                    |
| Kann nicht angemeldet werden, da die angemeldete Innenanlagenadresse oder LOSSNAY nicht existieren.<br>Kann nicht angemeldet werden, da an der angemeldeten Innenanlage ein anderes LOSSNAY angemeldet wurde.                                                                                                    | durch ein O oder eine andere Markierung im entsprechenden Prüffeld der Tabelle 1.                                                                                                    |
| < 2. Bestätigungsverfahren > ⑧ Stellen Sie die Adresse der Innenanlage, die an der Fernbedienung angeschlossen ist, deren LOSSNAY Sie bestätigen möchten, mit Hilfe der Tasten ⑩ [TEMP .(Temperatureinstellung) (▽) und (△)] ein. (01 bis 50)                                                                                                    | Sehen Sie sich zuerst den Funktionsablauf an. Als Beispiel wird nachfolgend die Einstellung der "Raumtemperatur-Messposition" in Tabelle 1 gezeigt.<br>(Den aktuellen Einstellvorgang sehen Sie in [Einstellverfahren] ① bis ⑩.)                                                                                                    |
|                                                                                                    | Prüfung der Inhalte der Funktionsauswahl.                                                                                                    |
| Innenanlagenadresse> O Drücken Sie die Taste (in Trimerauswahl) und bestätigen Sie die LOSSNAY-Adresse, die an der eingestellten Innenanlagenadresse angemeldet ist                                                                                                    | (Drücken Sie gleichzeitig im AUS-Status der Fernbedienung die Tasten ⓐ und ⓐ.)<br>③ Kühlsystemadresse angegeben → 00 (Außenanlagenangabe)                                                                                                    |
| <ul> <li>Anzeige Bestätigungsende (Wenn LOSSNAY angeschlossen ist.)</li> <li>Es werden die Innenanlagenadresse und "IC" sowie die registrierte LOSSNAY-Adresse und "LC" abwechselnd angezeigt.</li> </ul>                                                                                                    | (Nicht notwendig bei einem Kühlsystem.)<br>④ Anlagen-Adressennummer angegeben → 00 (Innenanlagenangabe)<br>(Tasten © und © -Betrieb)<br>JA                                                                                                    |
|                                                                                                    | (S Anmeldung (Taste €) drücken.)) (Angegebene Innenanlage→<br>Ventilatorbetrieb)<br>NEIN Kühlsystemadresse- und G Angegebene Innenanlage→<br>Ventilatorbetrieb)                                                                                                    |
| - Anzeige Bestätigungsende (Wenn LOSSNAY nicht angeschlossen ist.)                                                                                                    | Image: Additional Setriction       → 02 (Raumtemperatur-Messposition)         Image: Additional Setriction       Image: Additional Setriction         Image: Additional Setriction       Image: Additional Setriction                                                                                                    |
| Die angemeldete Innenanlagenadresse besteht nicht.                                                                                                    |                                                                                                    |
|                                                                                                    |                                                                                                    |
|                                                                                                    | w Anzeige Abschluistunktion (Tasten (A) und (B) gleichzeitig drücken.)                                                                                                    |
| [Verfahren] (Nur einstellen, wenn Änderung nötig.)                                                                                                    | Image: Image: Abschluistunktion ( lasten (A) und (B) gleichzeitig drücken.)         Image: Image: I                                                                                        |
| Image: State of the state of the state                            | Anzeige Abschlussrunktion (Tasten (A) und (B) gleichzeitig drücken.)      O      Selbsttest Lassen Sie sich die Fehlerhistorie für jede Anlage an der Fernbedienung anzeigen.     Schalten Sie in den Selbsttest-Betrieb.     Wird den die Testen (B) ICHECKI (RB) (Tester (B) ICHECKI (RB))     Selber (Stellen Sie die Adresse oder die Adresse des Kühlsystems ein, die Sie prüfen möchten.     Worden die Testen (B) ICHECKI (RB) (Tester (B) ICHECKI (RB))                                                                                                    |
| Image: Second Second Secon                            | Image: Wanzeige Abschlußsrunktion ( lasten (A) und (B) gleichzeitig drucken.)         9       Selbsttest         Lassen Sie sich die Fehlerhistorie für jede Anlage an der Fernbedienung anzeigen.       (1)         Schalten Sie in den Selbsttest-Betrieb.       (2)         Wird die Taste (A)       (CHECK) (PRÜFEN) zweimal nacheinander, innerhalb von drei Sekunden gedrückt, wird die nachfolgende Abbildung angezeigt.       (2)       Stellen Sie die Adresse oder die Adresse des Kühlsystems ein, die Sie prüfen möchten.         Werden die Tasten (B)       (TEMP. (Temperatureinstellung) (▽) und (△)] gedrückt, erhöht oder verringert sich die Adresse zwischen 01 und 50 oder 00 und 15. Stellen Sie die Adresse oder Adresse des Kühlsystems ein, die Sie prüfen möchten.                                                                                                    |
| Userfahren] (Nur einstellen, wenn Änderung nötig.)       •       •       •       •       •       •       •       •       •       •       •       •       •       •       •       •       •       •       •       •       •       •       •       •       •       •       •       •       •       •       •       •       •       •       •       •       •       •       •       •       •       •       •       •       •       •       •       •       •       •       •       •       •       •       •       •       •       •       •       •       •       •       •       •       •       •       •       •       •       •       •       •       •       •       •       •       •       •       •       •       •       •       •       •       •       •       •       •       •       •       •       •       •       •       •       •       •       •       •       •       •       •       •       •       •       •       •       •       •       •       •       •       •       •       •                                                                                                    | Image: Wind with the wind with the wind with the wind with the wind with the wind the wind with the wind the wind t                                                               |
| Userfahren] (Nur einstellen, wenn Änderung nötig.)         ① Einstellungen für jeden Betrieb prüfen. Wurden Einstellungen einer Betriebsart mit der Funktionsauswahl geändert, ändern sich auch die Funktionen dieser Betriebsart. Prüfen Sie die Einstellungen wie in Schritt (2) bis (2) beschrieben und ändem Sie die Einstellungen einsprechend der Angaben im Prüfeld der Tabele 1. Informationen über die Werkseinstellungen finden Sie im Installationshandtuch der Innenanlage.         ② Fernbedienung AUS schalten.       Drücken und halten Sie die Tasten ③ [FILTER] und ⑧ [TEST] gleichzeitig für zwei Sekunden oder länger.       ③ Außenanlagen-Kühlsystemadressennummer einstellen.         Werden die Tasten ③ [FILTER] und ⑨ [TEST] gleichzeitig für zwei Sekunden oder länger.       ④ Außenanlagen-Kühlsystem-Adressennummer einstellung) (○) und (△)] gedrückt, erhöht oder verringert sich die Kühlsystem-Adressennummer ein, deren Funktion Sie wählen möchten.         Maresse       ●                                                                                                    | Image: Image: Image                                                               |
| Userfahren] (Nur einstellen, wenn Änderung nötig.)         ① Einstellungen für jeden Betrieb prüfen. Wurden Einstellungen einer Betriebsart mit der Funktionsauswahl geändert, ändern sich auch die Funktionen dieser Betriebsart.<br>Prüfen Sie de Einstellungen, wie in Schritt ② bis ⑦ beschrieben und ändem Sie die Einstellungen entsprechend der Angaben im Prüfeld der Tabele 1. Informationen über die Werkseinstellungen finden Sie im Installationshandtuch der Innenanlage.         ③ Fernbedienung AUS schalten.<br>Drücken und halten Sie die Tasten ③ [FILTER] und ⑧ [TEST] gleichzeitig für<br>zwei Sekunden oder länger.<br>"FUNCTION" (FUNKTION) blinkt für einige Zeit. Dann zeigt die Anzeige der<br>Fernbedienung die nachfolgend zu sehenden Änderungen.       ④ Außenanlagen-Kühlsysterm-Adressennummer einstellen.<br>Werden die Tasten ③ [TIMER SET (Timereinstellung) (▽) und (△)] gedrückt, erhöht<br>oder verringert sich die Kühlsystern-Adressennummer ein, deren Funktion Sie wählen möchten.<br>Die die Kühlsystern-Adressennummer ein, deren Funktion Sie wählen möchten.<br>Die die Kühlsystern-Adressennummer ein, deren Funktion Sie wählen möchten.<br>Die die Kühlsystern unter einigt sich die Kühlsystern adressen untermere ein, deren Funktion Sie wählen möchten.<br>Die die Kühlsystern adressen untermer ein der sein unterten Sie die Nuterten Sie die Stöffrequenzen auftreten.         * Schaltet die Fernbedienung in den AUS-Betrieb, nachdem "FUNCTION" und Raumtemperaturanzeige " 88 " für zwei Sekunden geblinkt haben, ist die Kommunikation<br>möglicherweise unnormal. Prüfen Sie, ob in der Nähe der Übertragungskabel Stöffrequenzen auftreten.         HINWEIS: Sollte während des Vorgangs ein Fehler auftreten, beenden Sie die Funktionswahl mit Schritt ⑩ und wiederholen Sie den Vorgang ab Schritt ②.                                                                                                    | Image: Added to the Added to the Added                                                               |
| Userfahren] (Nur einstellen, wenn Änderung nötig.)       •       •       •       •       •       •       •       •       •       •       •       •       •       •       •       •       •       •       •       •       •       •       •       •       •       •       •       •       •       •       •       •       •       •       •       •       •       •       •       •       •       •       •       •       •       •       •       •       •       •       •       •       •       •       •       •       •       •       •       •       •       •       •       •       •       •       •       •       •       •       •       •       •       •       •       •       •       •       •       •       •       •       •       •       •       •       •       •       •       •       •       •       •       •       •       •       •       •       •       •       •       •       •       •       •       •       •       •       •       •       •       •       •       •       •                                                                                                    | Image: Addition of the Market of Market of M                                                               |
| <ul> <li>✓ ✓ ✓ ✓ ✓ ✓ ✓ ✓ ✓ ✓ ✓ ✓ ✓ ✓ ✓ ✓ ✓ ✓ ✓</li></ul>                                                                                                    | Image: Auscinuustruktion (tasten (4) und (9) gleichzeitig drucken.)                                                                                                    |
| Under the state of the state of the st                            | Image: production of the period of the period of the p                                                               |
| US                                                                                                    | Anzeige acoscilustration (isseer 42 und @ gleichzeitg drucken.)     Sex Size Size Size Size Size Size Size Size                                                                                                    |
| Used                                                                                                    | Anzerge rooschulusturktion (Lasten 4.0 und @.gelenzeting drucken.)     Selbstetseting     Selbstetseting     Selbstetsetin                                    |
| Update                                                                                                    | <complex-block>     A vareau execution (i alister / et inde Alige and der Ferbeddenung anzeite)</complex-block>                                                                                                    |
| Under the problem of the problem with a formation of the problem of the problem of the proble                             | <complex-block>     A virus de virus de la de la d</complex-block> |
| A consistence of the second problem of the second problem of  | <page-header></page-header>                                                                                                    |
| A series of the series of the series of | <page-header></page-header>                                                                                                    |
| <form><text><text><text><text><text><text><text><text><text><text><text><text></text></text></text></text></text></text></text></text></text></text></text></text></form>                                                                                                    | <page-header></page-header>                                                                                                    |
| <form><form><form></form></form></form>                                                                                                    | <page-header></page-header>                                                                                                    |
| <form><text><text><text></text></text></text></form>                                                                                                    | <page-header></page-header>                                                                                                    |
| <form>         Image: Image: Imag</form>       | <page-header></page-header>                                                                                                    |
| <form><form><form><form></form></form></form></form>                                                                                                    | <text></text>                                                                                                    |
| <form><form></form></form>                                                                                                    | <form></form>                                                                                                    |
| <form><form><form></form></form></form>                                                                                                    | <page-header></page-header>                                                                                                    |
| <form><form><form><form></form></form></form></form>                                                                                                    | <text></text>                                                                                                    |
| <form><form><form></form></form></form>                                                                                                    | <text></text>                                                                                                    |
| <form></form>                                                                                                    | <complex-block></complex-block>                                                                                                    |
| <form><form><form></form></form></form>                                                                                                    | <text></text>                                                                                                    |
| <form></form>                                                                                                    | <text></text>                                                                                                    |
| <form></form>                                                                                                    | <form><form></form></form>                                                                                                    |